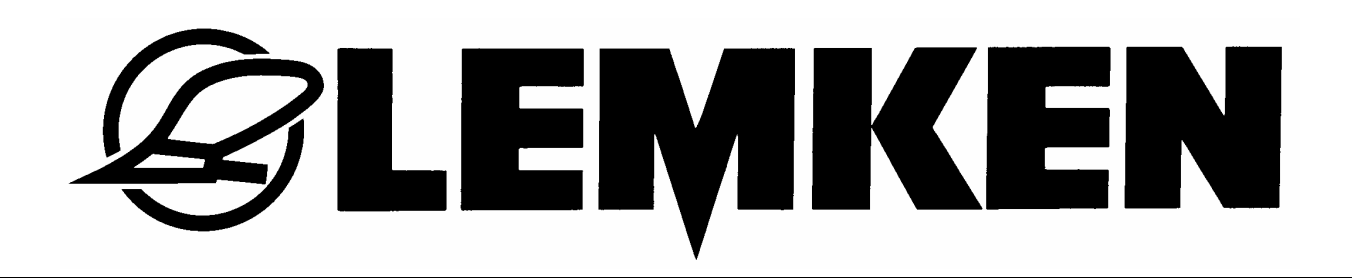

# Kezelési utasítás

### Elektronikus vetõgép-vezérlés

## Easytronic 2.2

## Saphir 7 + Saphir 7 AutoLoad

- HU -

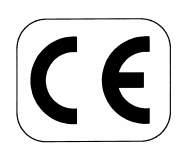

Biztosítjuk biztonságát!

Art.Nr.175\_4346

#### LEMKEN GmbH & Co. KG

Weseler Straße 5, D-46519 Alpen / Postfach 11 60, D-46515 Alpen Telefon (0 28 02) 81-0, Telefax (0 28 02) 81-220 E-Mail: lemken@lemken.com, Internet: http://www.lemken.com

#### Tisztelt vásárló!

Köszönjük bizalmát, amelyet e gép megvásárlásával irántunk tanúsított. E gép elonyeit igazán csak akkor élvezheti, ha azt szakszeruen kezeli, és megfeleloen használja. E gép átadásánál kereskedoje Önt már beavatta a kezelés, beállítás és karbantartás ismereteibe. E rövid beavatás mellé azonban még szükség van az üzemeltetési útmutató alapos tanulmányozására.

Olvassa el figyelmesen ezt az üzemeltetési útmutatót, még <u>mielott</u> a gépet elso alkalommal használatba venné. Kérjük, hogy a használati útmutatások mellett figyeljen a felsorolt biztonsági útmutatásokra is.

Legyen megértéssel, amiért Ön az olyan átépítéseket, melyeket a jelen útmutató kimondottan nem említ, vagy nem hagy jóvá, csak írásbeli hozzájárulásunkkal hajthat végre.

#### Alkatrészek rendelése

Mindegyik LEMKEN géphez egy géplapot adunk, amelyben minden olyan részegység megtalálható, amely a gépre nézve jelentos. Az Ön gépéhez csatolt pótalkatrész listáján a lényeges részegységeken kívül olyanok részegységek is találhatók, amelyek nem az Ön gépéhez tartoznak. Kérjük, hogy alkatrész rendelés alkalmával ügyeljen rá, hogy csak olyan pótalkatrészt rendeljen meg, amely ahhoz a részegységhez tartozik, amely az Ön géplapján illetve a csatolt számítógépes nyomtatványon megtalálható. Kérjük, hogy alkatrész rendelésénél adja meg a gép típusmegnevezését és a gép gyártási számát is. Ezeket az adatokat megtalálja a gép típustábláján. Írja be az adatokat a következo rovatokba, hogy azok mindig kéznél legyenek.

| Gép típusa:   |  |
|---------------|--|
| Gyártási sz.: |  |

Legyen gondja rá, hogy mindig csak eredeti Lemken-alkatrészeket használjon. Az utángyártott alkatrészek hátrányosan befolyásolják a gép muködését, csökkentik élettartamát, és gyakorlatilag mindig növelik a karbantartás költségeit.

Legyen megértéssel amiért LEMKEN nem vállal felelosséget az olyan muködési fogyatékosságokért, sérülésekért, amelyek utángyártott alkatrészektol eredtek!

### **E LEMKEN**

#### **RENDELTETÉSNEK MEGFELELO HASZNÁLAT**

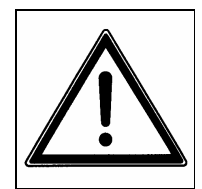

- Kérjük, hogy ismerje meg az Ön LEMKEN gépének üzembe helyezése elott annak kezelését. Erre szolgál a kezelési útmutató és a biztonsági eloírások!
- A LEMKEN munkagép kizárólag a mezogazdasági munkák során szokásos alkalmazásra készült (meghatározás szerinti használat)! Minden ezen kívül eso használat nem rendeltetés szerinti használatnak minosül! Az ebbol fakadó károkért a gyártó nem szavatol; a kockázatot egyedül a felhasználó viseli!
- A rendeltetésszeru használathoz tartozik a gyártó által eloírt üzemi, karbantartási és üzembentartási feltételeinek betartása is!
- Az LEMKEN munkagépet csak azok a személyek használhatják, helyezhetik üzembe és tarthatják karban, akik ennek kezelésével tisztában vannak és a veszélyekrol tájékozottak!
- A vonatkozó balesetelhárítási eloírásokat, továbbá az egyébként általánosan érvényes biztonságtechnikai, munkaegészségügyi és közlekedési szabályokat be kell tartani!
- A munkagépen végrehajtott önkényes változtatás az abból eredo károkra kizárja a gyári szavatosságot.

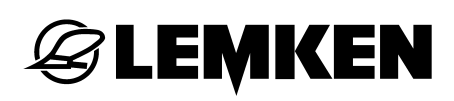

#### TARTALOMJEGYZÉK

| Rend                                                                                     | eltetésnek megfelelo használat                                                                                                    | 2                                                                                                    |
|------------------------------------------------------------------------------------------|----------------------------------------------------------------------------------------------------|----------------------------------------------------------------------------------------------------|
| Tartal                                                                                   | omjegyzék                                                                                                    | 3                                                                                                    |
| 1 Á                                                                                      | ramellátás                                                                                                    | 6                                                                                                    |
| 1.1                                                                                      | Dugaszoló aljzat                                                                                                    | 6                                                                                                    |
| 1.2                                                                                      | Üzemi feszültség és elektromos biztosító                                                                                                    | 6                                                                                                    |
| 2 A                                                                                      | apinformációk                                                                                                    | 7                                                                                                    |
| 2.1                                                                                      | Kezeloterminál                                                                                                    | 7                                                                                                    |
| 2.2                                                                                      | Az elektronikus vetogépvezérlo be- és kikapcsolása                                                                                                    | 8                                                                                                    |
| 2.2                                                                                      | .1 Bekapcsolás                                                                                                    | 8                                                                                                    |
| 2.2                                                                                      | .2 Kikapcsolás                                                                                                    | 8                                                                                                    |
| 2.3                                                                                      | Menüvezetés                                                                                                    | 8                                                                                                    |
| 2.4                                                                                      | Muködési menü                                                                                                    | 8                                                                                                    |
| 2.5                                                                                      | Értékek és beállítások kiválasztása                                                                                                    | 9                                                                                                    |
| 2.6                                                                                      | Értékek és beállítások letárolása                                                                                                    | 9                                                                                                    |
|                                                                                          |                                                                                                    |                                                                                                    |
| 2.7                                                                                      | Nyelv                                                                                                    | 9                                                                                                    |
| 2.7<br>2.8                                                                               | Nyelv1<br>Gombkiosztás                                                                                                    | 9<br>0                                                                                                    |
| <b>2.7</b><br><b>2.8</b><br>2.8                                                          | Nyelv                                                                                                    | <b>9</b><br><b>0</b><br>0                                                                                                    |
| <ul> <li>2.7</li> <li>2.8</li> <li>2.8</li> <li>2.8</li> </ul>                           | Nyelv       Gombkiosztás       1         .1       Menügombok       .1         .2       Funkciógombok       .1                                                                                                    | <b>9</b><br><b>0</b><br>1                                                                                                    |
| <ul> <li>2.7</li> <li>2.8</li> <li>2.8</li> <li>2.8</li> <li>2.9</li> </ul>              | Nyelv       1         Gombkiosztás       1         .1       Menügombok       1         .2       Funkciógombok       1         Út - cm per impulzusban       1                                                                                                    | <b>9</b><br>0<br>1<br><b>2</b>                                                                                                    |
| <ul> <li>2.7</li> <li>2.8</li> <li>2.8</li> <li>2.8</li> <li>2.9</li> <li>3 M</li> </ul> | Nyelv       1         Gombkiosztás       1         .1       Menügombok       1         .2       Funkciógombok       1         Út - cm per impulzusban       1         enüáttekintés és a kijelzo kijelzései       1                                                                                                    | <ul> <li>9</li> <li>0</li> <li>1</li> <li>2</li> <li>3</li> </ul>                                                                   |
| 2.7<br>2.8<br>2.8<br>2.8<br>2.9<br>3 M<br>3.1                                            | Nyelv       1         Gombkiosztás       1         .1       Menügombok       1         .2       Funkciógombok       1         Út - cm per impulzusban       1         enüáttekintés és a kijelzo kijelzései       1         1. menüterv-áttekintés és a kijelzo kijelzései       1                                                                                                    | <ul> <li>9</li> <li>0</li> <li>1</li> <li>2</li> <li>3</li> <li>3</li> </ul>                                                        |
| 2.7<br>2.8<br>2.8<br>2.9<br>3 M<br>3.1<br>3.2                                            | Nyelv       1         Gombkiosztás       1         .1       Menügombok       1         .2       Funkciógombok       1         Út - cm per impulzusban       1         enüáttekintés és a kijelzo kijelzései       1         1. menüterv-áttekintés és a kijelzo kijelzései       1         Leforgató menü 1       1                                                                                                    | <ul> <li>9</li> <li>0</li> <li>1</li> <li>2</li> <li>3</li> <li>4</li> </ul>                                                        |
| 2.7<br>2.8<br>2.8<br>2.9<br>3 M<br>3.1<br>3.2<br>3.3                                     | Nyelv       1         Gombkiosztás       1         .1       Menügombok       1         .2       Funkciógombok       1         Út - cm per impulzusban       1         enüáttekintés és a kijelzo kijelzései       1         1. menüterv-áttekintés és a kijelzo kijelzései       1         Leforgató menü 1       1         Leforgató menü 2       1                                                                                                    | <ol> <li>9</li> <li>0</li> <li>1</li> <li>2</li> <li>3</li> <li>4</li> <li>5</li> </ol>                                             |
| 2.7<br>2.8<br>2.8<br>2.9<br>3 M<br>3.1<br>3.2<br>3.3<br>3.4                              | Nyelv       1         Gombkiosztás       1         .1       Menügombok       1         .2       Funkciógombok       1         Út - cm per impulzusban       1         enüáttekintés és a kijelzo kijelzései       1         1. menüterv-áttekintés és a kijelzo kijelzései       1         Leforgató menü 1       1         Információs menü       1                                                                                                    | <ol> <li>9</li> <li>0</li> <li>1</li> <li>2</li> <li>3</li> <li>3</li> <li>4</li> <li>5</li> <li>6</li> </ol>                       |
| 2.7<br>2.8<br>2.8<br>2.9<br>3 M<br>3.1<br>3.2<br>3.3<br>3.4<br>4 B                       | Nyelv       1         Gombkiosztás       1         .1       Menügombok       1         .2       Funkciógombok       1         Út - cm per impulzusban       1         enüáttekintés és a kijelzo kijelzései       1         1. menüterv-áttekintés és a kijelzo kijelzései       1         Leforgató menü 1       1         Információs menü       1         eállítások       1                                                                                                    | 9<br>0<br>1<br>2<br>3<br>4<br>5<br>6<br>9                                                                                           |
| 2.7<br>2.8<br>2.8<br>2.9<br>3 M<br>3.1<br>3.2<br>3.3<br>3.4<br>4 B<br>4.1                | Nyelv       1         Gombkiosztás       1         .1       Menügombok       1         .2       Funkciógombok       1         Út - cm per impulzusban       1         enüáttekintés és a kijelzo kijelzései       1         1. menüterv-áttekintés és a kijelzo kijelzései       1         Leforgató menü 1       1         Leforgató menü 2       1         Információs menü       1         Beállító menü       1                                                                                                    | 9<br>0<br>1<br>2<br>3<br>4<br>5<br>6<br>9<br>9                                                                                      |
| 2.7<br>2.8<br>2.8<br>2.9<br>3 M<br>3.1<br>3.2<br>3.3<br>3.4<br>4 B<br>4.1<br>4.1         | Nyelv       1         Gombkiosztás       1         .1       Menügombok       1         .2       Funkciógombok       1         Út - cm per impulzusban       1         enüáttekintés és a kijelzo kijelzései       1         1. menüterv-áttekintés és a kijelzo kijelzései       1         1. menüterv-áttekintés és a kijelzo kijelzései       1         Leforgató menü 1       1         Információs menü       1         eállítások       1         Beállító menü       1         .1       Riasztások és hektárszámlálás       1 | <ul> <li>9</li> <li>0</li> <li>1</li> <li>2</li> <li>3</li> <li>4</li> <li>5</li> <li>6</li> <li>9</li> <li>9</li> <li>9</li> </ul> |

| 4.                                                                                          | 2 N                                                                                                    | luveloút menü                                                                                                    | 21                                                               |
|---------------------------------------------------------------------------------------------|----------------------------------------------------------------------------------------------------|----------------------------------------------------------------------------------------------------|------------------------------------------------------------------|
| 4                                                                                           | 4.2.1                                                                                                    | A muvelési szélesség bevitele                                                                                                    | 21                                                               |
| 4                                                                                           | 4.2.2                                                                                                    | A muveloút-módszer bevitele                                                                                                    | 21                                                               |
| 5                                                                                           | 1 <b>00</b> I                                                                                                    | méter kalibrálás                                                                                                    | . 24                                                             |
| 6                                                                                           | Lefo                                                                                                    | rgató menü                                                                                                    | . 25                                                             |
| 6.                                                                                          | 1 Á                                                                                                    | Italános tudnivalók                                                                                                    | 25                                                               |
| 6.                                                                                          | 2 L                                                                                                    | eforgatási próba az 1. leforgató menü szerint                                                                                                    | 25                                                               |
| (                                                                                           | 6.2.1                                                                                                    | Az ezermagsúly bevitele                                                                                                    | 26                                                               |
| (                                                                                           | 6.2.2                                                                                                    | A kivetési mennyiség bevitele mag / m²-ben                                                                                                    | 26                                                               |
| (                                                                                           | 6.2.3                                                                                                    | A csíraképesség bevitele                                                                                                    | 26                                                               |
| (                                                                                           | 6.2.4                                                                                                    | A leforgatási terület bevitele                                                                                                    | 27                                                               |
| (                                                                                           | 6.2.5                                                                                                    | A leforgatási próba elotti hajtómu-beállítás bevitele                                                                                                    | 27                                                               |
| (                                                                                           | 6.2.6                                                                                                    | A leforgatási próba indítása                                                                                                    | 28                                                               |
| (                                                                                           | 6.2.7                                                                                                    | A leforgatási próba végrehajtása                                                                                                    | 28                                                               |
| (                                                                                           | 6.2.8                                                                                                    | A leforgatási próba lemérése és bevitele                                                                                                    | 29                                                               |
| (                                                                                           | 6.2.9                                                                                                    | A hajtómu-beállítás elvégzése                                                                                                    | 29                                                               |
| 6.                                                                                          | 3 L                                                                                                    | eforgatási próba a 2. leforgató menü szerint                                                                                                    | 30                                                               |
|                                                                                             |                                                                                                    |                                                                                                    |                                                                  |
| (                                                                                           | 6.3.1                                                                                                    | Az ezermagsúly bevitele                                                                                                    | 31                                                               |
| (                                                                                           | 6.3.1<br>6.3.2                                                                                                    | Az ezermagsúly bevitele<br>A kivetési mennyiség bevitele mag / m²-ben                                                                                                    | 31<br>31                                                         |
| (                                                                                           | 5.3.1<br>5.3.2<br>5.3.3                                                                                                    | Az ezermagsúly bevitele<br>A kivetési mennyiség bevitele mag / m²-ben<br>A csíraképesség bevitele                                                                                                    | 31<br>31<br>31                                                   |
|                                                                                             | 5.3.1<br>5.3.2<br>5.3.3<br>5.3.4                                                                                                    | Az ezermagsúly bevitele<br>A kivetési mennyiség bevitele mag / m²-ben<br>A csíraképesség bevitele<br>A leforgatási próba elotti hajtómu-beállítás bevitele                                                                                                    | 31<br>31<br>31<br>32                                             |
|                                                                                             | 6.3.1<br>6.3.2<br>6.3.3<br>6.3.4<br>6.3.5                                                                                                    | Az ezermagsúly bevitele<br>A kivetési mennyiség bevitele mag / m <sup>2</sup> -ben<br>A csíraképesség bevitele<br>A leforgatási próba elotti hajtómu-beállítás bevitele<br>A leforgatási próba indítása                                                                                                    | 31<br>31<br>31<br>32<br>32                                       |
|                                                                                             | <ul> <li>5.3.1</li> <li>5.3.2</li> <li>5.3.3</li> <li>5.3.4</li> <li>5.3.5</li> <li>5.3.6</li> </ul>                                                                                                    | Az ezermagsúly bevitele<br>A kivetési mennyiség bevitele mag / m²-ben<br>A csíraképesség bevitele<br>A leforgatási próba elotti hajtómu-beállítás bevitele<br>A leforgatási próba indítása<br>A leforgatási próba végrehajtása                                                                                                    | 31<br>31<br>32<br>32<br>33                                       |
|                                                                                             | <ul> <li>5.3.1</li> <li>5.3.2</li> <li>5.3.3</li> <li>5.3.4</li> <li>5.3.5</li> <li>5.3.6</li> <li>5.3.7</li> </ul>                                                                                                    | Az ezermagsúly bevitele<br>A kivetési mennyiség bevitele mag / m²-ben<br>A csíraképesség bevitele<br>A leforgatási próba elotti hajtómu-beállítás bevitele<br>A leforgatási próba indítása<br>A leforgatási próba végrehajtása<br>A leforgatási próba lemérése és bevitele                                                                                                    | 31<br>31<br>32<br>32<br>33<br>33                                 |
|                                                                                             | <ul> <li>5.3.1</li> <li>5.3.2</li> <li>5.3.3</li> <li>5.3.4</li> <li>5.3.5</li> <li>5.3.6</li> <li>5.3.7</li> <li>5.3.8</li> </ul>                                                                                                    | Az ezermagsúly bevitele<br>A kivetési mennyiség bevitele mag / m²-ben<br>A csíraképesség bevitele<br>A leforgatási próba elotti hajtómu-beállítás bevitele<br>A leforgatási próba indítása<br>A leforgatási próba végrehajtása<br>A leforgatási próba lemérése és bevitele<br>A hajtómu-beállítás elvégzése                                                                                                    | 31<br>31<br>32<br>32<br>33<br>33<br>33                           |
| 7                                                                                           | 5.3.1<br>5.3.2<br>5.3.3<br>5.3.4<br>5.3.5<br>5.3.6<br>5.3.7<br>5.3.8<br>Muk                                                                                                    | Az ezermagsúly bevitele<br>A kivetési mennyiség bevitele mag / m²-ben<br>A csíraképesség bevitele<br>A leforgatási próba elotti hajtómu-beállítás bevitele<br>A leforgatási próba indítása<br>A leforgatási próba végrehajtása<br>A leforgatási próba lemérése és bevitele<br>A leforgatási próba lemérése és bevitele<br>A hajtómu-beállítás elvégzése                                                            | 31<br>31<br>32<br>32<br>33<br>33<br>33<br><b>33</b>              |
| 7                                                                                           | <ul> <li>5.3.1</li> <li>5.3.2</li> <li>5.3.3</li> <li>5.3.4</li> <li>5.3.5</li> <li>5.3.6</li> <li>5.3.7</li> <li>5.3.8</li> <li>Muke</li> <li>1 A</li> </ul>                                                                                                    | Az ezermagsúly bevitele<br>A kivetési mennyiség bevitele mag / m²-ben<br>A csíraképesség bevitele<br>A leforgatási próba elotti hajtómu-beállítás bevitele<br>A leforgatási próba indítása<br>A leforgatási próba indítása<br>A leforgatási próba lemérése és bevitele<br>A leforgatási próba lemérése és bevitele<br>A hajtómu-beállítás elvégzése<br><b>ödés</b>                                                 | 31<br>31<br>32<br>32<br>33<br>33<br>33<br><b>35</b><br><b>35</b> |
| (<br>(<br>(<br>(<br>(<br>(<br>(<br>(<br>(<br>(<br>(<br>(<br>(<br>(<br>(<br>(<br>(<br>(<br>( | <ul> <li>5.3.1</li> <li>5.3.2</li> <li>5.3.3</li> <li>5.3.4</li> <li>5.3.5</li> <li>5.3.6</li> <li>5.3.7</li> <li>5.3.8</li> <li>Muke</li> <li>1 A</li> <li>2 A</li> </ul>                                                                                                    | Az ezermagsúly bevitele<br>A kivetési mennyiség bevitele mag / m²-ben<br>A csíraképesség bevitele<br>A leforgatási próba elotti hajtómu-beállítás bevitele<br>A leforgatási próba indítása<br>A leforgatási próba végrehajtása<br>A leforgatási próba végrehajtása<br>A leforgatási próba lemérése és bevitele<br>A hajtómu-beállítás elvégzése<br>ödés<br>muveloút-továbbváltás lekapcsolása                      | 31<br>31<br>32<br>32<br>33<br>33<br>33<br>35<br>35<br>35         |
| (<br>(<br>(<br>(<br>(<br>(<br>(<br>(<br>(<br>(<br>(<br>(<br>(<br>(<br>(<br>(<br>(<br>(<br>( | <ul> <li>5.3.1</li> <li>5.3.2</li> <li>5.3.3</li> <li>5.3.4</li> <li>5.3.5</li> <li>5.3.6</li> <li>5.3.7</li> <li>5.3.8</li> <li>Muke</li> <li>1 A</li> <li>2 A</li> <li>3 A</li> </ul>                                                                                                    | Az ezermagsúly bevitele<br>A kivetési mennyiség bevitele mag / m²-ben<br>A csíraképesség bevitele<br>A leforgatási próba elotti hajtómu-beállítás bevitele<br>A leforgatási próba indítása<br>A leforgatási próba végrehajtása<br>A leforgatási próba lemérése és bevitele<br>A hajtómu-beállítás elvégzése<br>ödés<br>muveloút-továbbváltás lekapcsolása<br>z aktuális nyom tovább- vagy visszaváltása            | 31<br>31<br>32<br>32<br>33<br>33<br>33<br>35<br>35<br>35         |
| (<br>(<br>(<br>(<br>(<br>(<br>(<br>(<br>(<br>(<br>(<br>(<br>(<br>(<br>(<br>(<br>(<br>(<br>( | <ul> <li>5.3.1</li> <li>5.3.2</li> <li>5.3.3</li> <li>5.3.4</li> <li>5.3.5</li> <li>5.3.6</li> <li>5.3.7</li> <li>5.3.8</li> <li>Muke</li> <li>1 A</li> <li>2 A</li> <li>3 A</li> <li>Hekt</li> </ul>                                                                                                    | Az ezermagsúly bevitele<br>A kivetési mennyiség bevitele mag / m²-ben<br>A csíraképesség bevitele<br>A leforgatási próba elotti hajtómu-beállítás bevitele<br>A leforgatási próba indítása<br>A leforgatási próba végrehajtása<br>A leforgatási próba lemérése és bevitele<br>A hajtómu-beállítás elvégzése<br>ödés<br>muveloút-továbbváltás lekapcsolása<br>z aktuális nyom tovább- vagy visszaváltása<br>ár menü | 31<br>31<br>32<br>32<br>33<br>33<br>33<br>35<br>35<br>35         |
| (<br>(<br>(<br>(<br>(<br>(<br>(<br>(<br>(<br>(<br>(<br>(<br>(<br>(<br>(<br>(<br>(<br>(<br>( | <ul> <li>a.3.1</li> <li>b.3.2</li> <li>b.3.3</li> <li>b.3.4</li> <li>b.3.5</li> <li>b.3.6</li> <li>b.3.7</li> <li>b.3.8</li> <li>b.3.8</li> <li>Muke</li> <li>c.3.8</li> <li>Muke</li> <li>d.3.8</li> <li>Muke</li> <li>d.3.8</li> <li>d.3.8</li> <li>d.3.8</li> <li>d.3.9</li> <li>d.3.9</li> <li>d.3.9</li> <li>d.4.9</li> <li>d.4.9</li> <lid.4.9< li=""> <li>d.4.9</li> <li>d.4.9</li> <li>d.4.9</li> <li>d.4.9</li></lid.4.9<></ul> | Az ezermagsúly bevitele<br>A kivetési mennyiség bevitele mag / m²-ben<br>A csíraképesség bevitele<br>A leforgatási próba elotti hajtómu-beállítás bevitele<br>A leforgatási próba indítása<br>A leforgatási próba végrehajtása<br>A leforgatási próba lemérése és bevitele<br>A hajtómu-beállítás elvégzése<br>ödés<br>muveloút-továbbváltás lekapcsolása<br>z aktuális nyom tovább- vagy visszaváltása<br>ár menü | 31<br>31<br>32<br>32<br>33<br>33<br>33<br>35<br>35<br>35         |

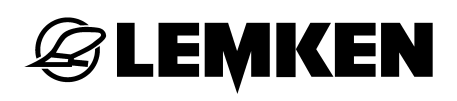

| 9.3.1  | Hibaüzenetek                                                                                               | 37                                    |
|--------|----------------------------------------------------------------------------------------------------|---------------------------------------|
| 9.3.2  | Biztosítók                                                                                                 | 39                                    |
| 9.3.3  | Feszültség                                                                                                 | 39                                    |
| 9.3.4  | Motorok és szelepek                                                                                        | 39                                    |
| 9.3.5  | Érzékelok                                                                                                  | 40                                    |
| Kihor  | dott vetomagmennyiség                                                                                      | . 41                                  |
| Munk   | afényszórók                                                                                                | . 42                                  |
| Stop g | gomb                                                                                                    | . 43                                  |
| Muve   | oút-váltás                                                                                                 | . 44                                  |
| A veto | ogépvezérlo beállítása                                                                                     | . 45                                  |
| Gyujt  | odoboz                                                                                                    | . 47                                  |
| Zavar  | elhárítás                                                                                                  | . 48                                  |
| Szerv  | iz és pótalkatrészek                                                                                       | . 52                                  |
| lex    |                                                                                                    | . 53                                  |
|        | 9.3.1<br>9.3.2<br>9.3.3<br>9.3.4<br>9.3.5<br>Kihor<br>Munk<br>Stop (<br>A veto<br>Gyujto<br>Zavar<br>Szerv | <ul> <li>9.3.1 Hibaüzenetek</li></ul> |

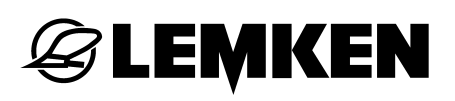

#### 1 ÁRAMELLÁTÁS

#### 1.1 Dugaszoló aljzat

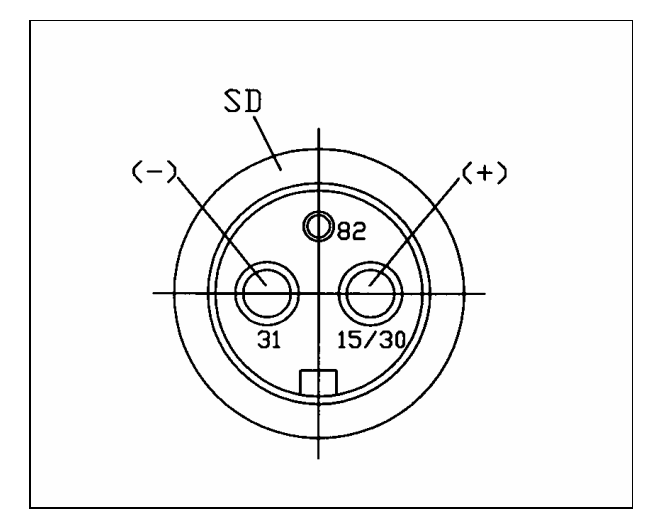

Az áramellátáshoz egy hárompólusú, DIN 9680 szerinti dugaszoló aljzatnak kell lennie a traktoron.

#### 1.2 Üzemi feszültség és elektromos biztosító

A LEMKEN Easytronic elektronikus vetogépvezérléshez 12 V-ra van szükség. Turéstartomány: 10 V-tól 15 V-ig. A túlfeszültség és a túl alacsony feszültség üzemzavarokat okoz, és bizonyos körülmények között tönkreteheti az elektronikus eszközt. Ügyelni kell továbbá a feszültségellátás legalább 25 A-es elektromos biztosítására is.

A LEMKEN Easytronic elektronikus vetogépvezérlo kezeloterminállal és jobszámítógéppel rendelkezik. A kezeloterminált a traktorfülkében kell elhelyezni, a job-számítógép a vetogépen, egy szürke gyujtodobozban található.

#### 2 ALAPINFORMÁCIÓK

Az elektronikus vetogépvezérlo kezelése nagyon egyszeru és kezelobarát. Az értékek és beállítások kiválasztása, bevitele és letárolása mindig ugyanazon az elven történik, közelebbi ismertetésük ebben a fejezetben található.

A kezelési utasítás következo részében feltételezzük ezen alapinformációk ismeretét, ezért azokat már nem ismételjük meg.

#### 2.1 Kezeloterminál

A kezeloterminál (1) az elektronikus vetogépvezérlo kezelésére szolgál. A terminált 8-eru kábellel kell összekötni a vetogép gyujtodobozával, és többek között kijelzobol (3), menügombokból (6), funkciógombokból (9) és a forgókapcsolóból (5) áll.

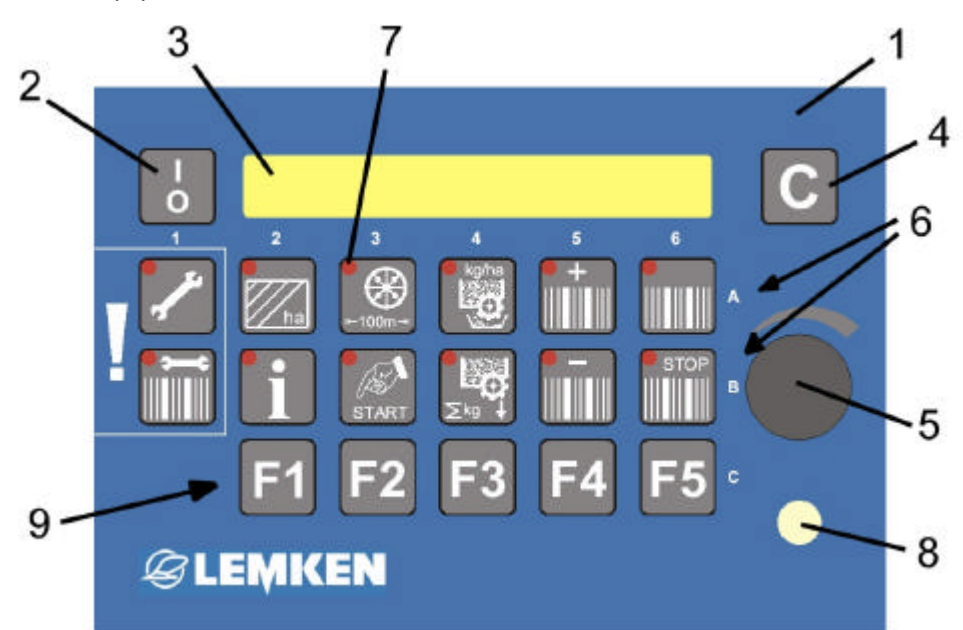

- 1 Kezeloterminál
- 2 Be/Ki kapcsoló
- 3 Kijelzo
- 4 Törlogomb
- 5 Forgókapcsoló az értékek kiválasztásához
- 6 Menügombok
- 7 A gombok világító diódái
- 8 Világító dióda muveloút-váltáshoz és részszélesség-kapcsoláshoz
- 9 Funkciógombok, pl. részszélesség-kapcsoláshoz

03:05

#### 2.2 Az elektronikus vetogépvezérlo be- és kikapcsolása

#### 2.2.1 Bekapcsolás

LEMKEN

A vetogépvezérlo bekapcsolásához röviden meg kell nyomni a Be/Ki kapcsolót. Ezután rövid rendszerellenorzés következik, miközben röviden felvillannak a menügombok (6) világító diódái (7) és a 8-as jelu világítódióda.

Ezután eloször megjelenik a kijelzon (3) a szoftververzió, pl. EASYTRONIC V2.2, majd utána a muködési menü az aktuális nyom kijelzésével és a beállított muveloút-ritmussal,

G:

pl. aktuális nyom = 3, muveloút-ritmus = 5.

#### 2.2.2 Kikapcsolás

A vetogépvezérlés kikapcsolásához két másodpercig nyomni kell a Be/Ki kapcsolót.

#### 2.3 Menüvezetés

A mindenkori menügomb ismételt megnyomásával az éppen kiválasztott menün lehet végigmenni. Ha ettol el kell térni, akkor arra külön figyelmeztetés jön; például: "nyomja 5 másodpercig" vagy "Nyomja meg a START gombot". Az elozoleg kiválasztott értékek vagy beállítások ezzel egyidejuleg letárolódnak.

Ha valamelyik menügomb ismételt megnyomásával eljutott a menü végéhez, akkor a következo megnyomáskor ugyanannak a menünek az elso kijelzése jelenik meg.

#### 2.4 Muködési menü

Ha megnyomja a muködési menü gombot **u**, akkor azonnal visszajut abba a muködési menübe, amelyikben a muveloutak, ill. muveloút-váltás felügyelete folyik.

9

#### 2.5 Értékek és beállítások kiválasztása

Az értékek és beállítások kiválasztása a forgókapcsolóval (1) történik. Ehhez megfelelo mértékben el kell fordítani a forgókapcsoló (1) gombját. Ennek az üzemeltetési utasításnak a következo részében "kiválasztásról" vagy "bevitelrol" fogunk beszélni. Ezalatt mindig a forgókapcsoló (1) használatát értjük.

2.6 Értékek és beállítások letárolása

Az adott menü tovább lapozásával vagy a muködési menü gombjának megnyomásával a kiválasztott értékeket vagy beállításokat letárolja a vezérlo.

Ha a továbbiakban "nyugtázásról", "letárolásról" vagy "tárolásról" beszélünk, akkor azalatt mindig a menü továbblapozását vagy a muködési menü gombjának megnyomását értjük.

**FONTOS!** Másik menübe történo átváltásnál az utoljára beállított értéket <u>nem</u> tárolja le a vezérlo!

#### 2.7 Nyelv

A menü nyelvét gyárilag a vevo nyelvére állítottuk be. Ha a beállított nyelvet meg kell változtatni, akkor azt a következoképpen kell elvégezni:

A muködési menübe való belépéshez nyomja meg a menü gombját.

Nyomja meg többször a beviteli gombot mindaddig, amíg már nem lehet rövid gombnyomással tovább lapozni. Nyomja addig a beviteli gombot (kb.

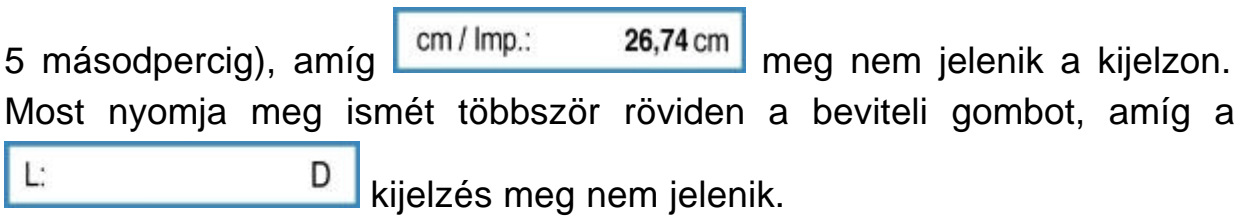

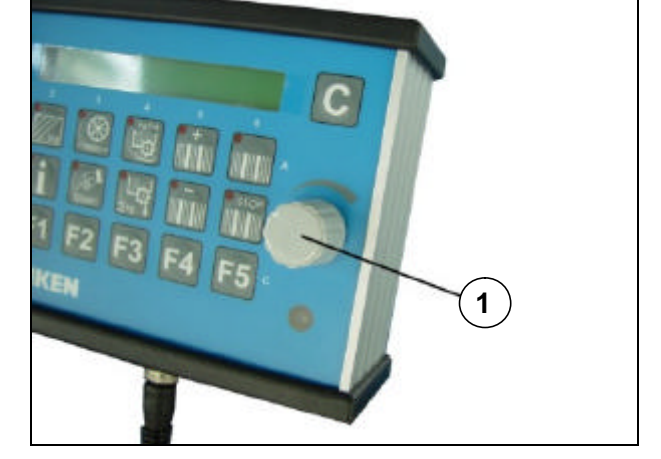

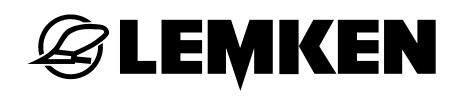

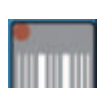

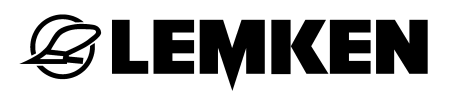

L:

Válassza ki a kívánt nyelvet a forgókapcsolóval (1), pl. az angol nyelvhez EN-t, a franciához F-et.

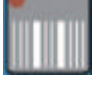

A kívánt nyelv nyugtázásához nyomja meg röviden a menügombot.

G: 03 : 05

A kijelzon ismét megjelenik a muködési menü az aktuális nyom és a kiválasztott ill. kiszámított muveloút-ritmus kijelzésével.

#### 2.8 Gombkiosztás

#### 2.8.1 Menügombok

Az egyes menügombokkal a következo beállítási, beviteli vagy felügyeleti funkciók hívhatók fel:

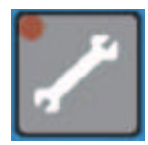

Beviteli gomb gépi adatok és értékek forgókapcsolóval történo beviteléhez

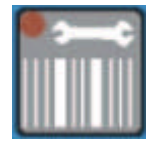

Muveloút gomb a muveloeszköz munkaszélességének (muvelési szélesség) és a muveloút-módszernek a beviteléhez

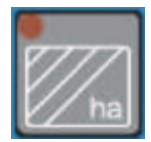

Hektár gomb a táblánkénti, napi, éves hektárszámláló és az összesíto hektárszámláló felhívásához

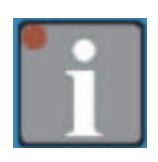

Információs gomb a gépállapotok és hibák kijelzéséhez

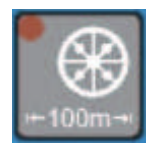

Kalibráló gomb 100 m-nek cm per impulzusba kalibrálásához

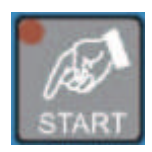

START gomb a 100 m kalibráláshoz és a leforgatási próbához

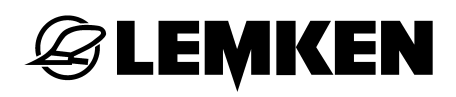

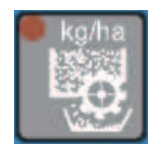

Leforgató gomb a menüvezérelt és számítógéppel támogatott leforgatási próbához

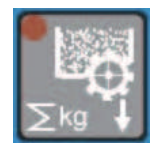

Kivetés gomb a kivetett mag mennyiségének kijelzéséhez kilogrammban

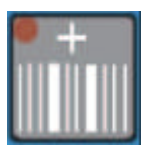

Plusz gomb az aktuális nyom kézi továbbkapcsolásához

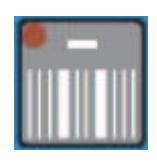

Mínusz gomb az aktuális nyom kézi visszakapcsolásához

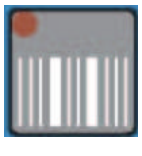

Muködési menü gomb (a muveloút-váltás felügyeletéhez)

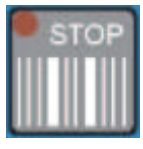

Stop gomb a muveloút-váltás aktiválásához és deaktiválásához

#### 2.8.2 Funkciógombok

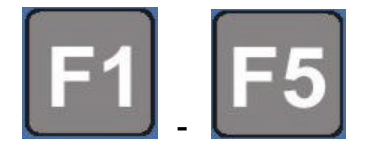

Funkciógombok egy funkció pl. "Munkafényszóró" felhívásához, ha ez az opció létezik a gépen.

### **EMKEN**

#### Út - cm per impulzusban 2.9

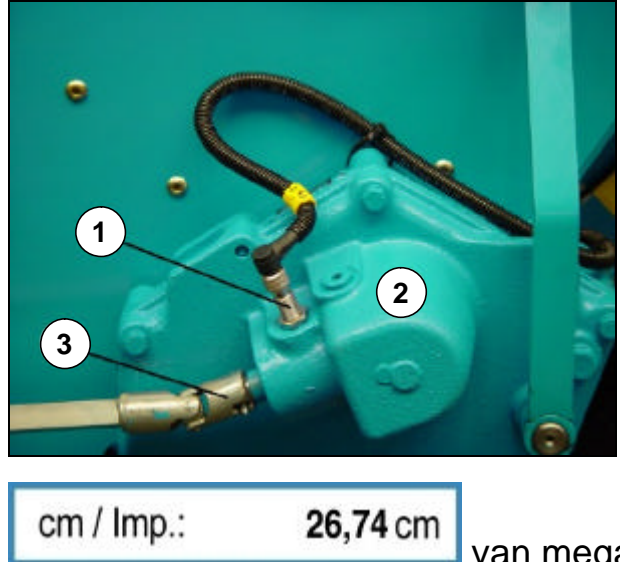

Útméréshez érzékelo (1) számlálja azokat az impulzusokat, amelyeket a hajtómuben (2) lévo impulzusadó hoz létre.

hajtómuben foggal А rendelkezo 6 impulzusadó található. A bemeno tengely (3) egy fordulata alatt 6 impulzus számolható.

Ehhez az impulzusadóhoz gyárilag

van megadva.

A 100 m kalibrálás után az érték néhány százalékkal eltér a gyárilag beállított értéktol, mivel ilyenkor a hajtókerék aktuális csúszása is figyelembevételre kerül.

#### 3 MENÜÁTTEKINTÉS ÉS A KIJELZO KIJELZÉSEI

#### 3.1 1. menüterv-áttekintés és a kijelzo kijelzései

| Beállító m      | nenü            | Hektár    | menü      | Menü: 100 m   | kalibrálás      |
|-----------------|-----------------|-----------|-----------|---------------|-----------------|
| ./*             |                 |           | ha        | +100m         |                 |
| Alarm E7:       | 0               | ha/1:     | ha        | Start???      |                 |
| Alarm E1:       | 0               | ha/24:    | ha        | START         |                 |
| Alarm E4:       | 0               | 365       | ha        | Imp.:         | 0000            |
| HA:FG           |                 | ha:       | ha        | 100 m haladás |                 |
| Alarm A16:      | 00 s            |           |           | cm / Imp.:    | <b>26,74</b> cm |
| (Nyomja 5 másoc | dpercig.)       |           |           |               |                 |
| cm / Imp.:      | <b>26,74</b> cm |           |           |               |                 |
| S-FG:           | 04              |           |           |               |                 |
| S-E:            | 24              |           |           |               |                 |
| KAL MENU:       | 1               |           |           |               |                 |
| WW:             | 3,0 m           | Stop gomb |           | Muködési menü |                 |
| L:              | D               | STOP      |           |               |                 |
|                 |                 | G:        | 03 : 05 P | G:            | 03 : 05         |

| Muveloút gomb |      | Kivetés go | omb       |
|---------------|------|------------|-----------|
|               |      | ►<br>∑kg ↓ |           |
| R:            | 15 m | kg:        | 0000,0 kg |
| Meth FG:      | 1    |            |           |

l

Az áttekintésben a kijelzo olyan kijelzései is szerepelnek, amelyek kizárólag opcionális tartozékokra, ill. opcionális funkciókra vonatkoznak.

#### 3.2 Leforgató menü 1

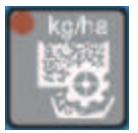

Nyomja meg a leforgató gombot.

| g / 1000 == | > 000      |
|-------------|------------|
| U/qm:       | 000        |
| %:          | 000 %      |
| kg / ha:    | 202,1      |
| 1 / xx ha : | 1 / 050 ha |
| 1 / 050 ha  | g: 4040    |
| GB-START:   | 060        |
| OK START?   |            |

Vigye be az ezermagsúlyt.

Vigye be a négyzetméterenkénti magvak számát.

Vigye be a csíraképességet %-ban.

Eredmény = kivetési mennyiség, kg/ha

Válassza ki a leforgatási területet.

A leforgatási próba kiszámított eloírt súlyának kijelzése

Állítsa be a hajtómuvet a vetési táblázat szerint.

Gondoskodjon arról, hogy a vetokerekek tele legyenek!

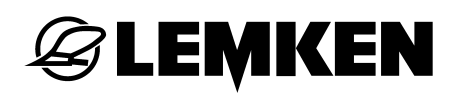

| START        |        |
|--------------|--------|
| Imp.:        | 0249   |
| Imp.:        | 0000   |
| g:           | 4040 g |
| kg / ha :    | 211,0  |
| GB = OK      |        |
| GB =>        | 057    |
| g / 1000 ==> | 000    |
| U/qm:        | 000    |

Nyomja meg a START gombot!

A kiválasztott leforgatási területhez tartozó impulzusok számának kijelzése

Forgassa most a járókereket addig, amíg a kijelzo le nem számolt 0000-ra.

Mérje le a leforgatási próbát és vigye be grammban.

A leforgatási próba eredménye kg/ha-ban

Ha OK, akkor megjelenik a következo kijelzés:

Ha nem OK, akkor megjelenik az új javasolt hajtómu-beállítás. Állítsa be ennek megfeleloen a hajtómuvet és végezzen új leforgatási próbát.

Vigye be az ezermagsúlyt.

Vigye be a négyzetméterenkénti magvak számát stb.

#### 3.3 Leforgató menü 2

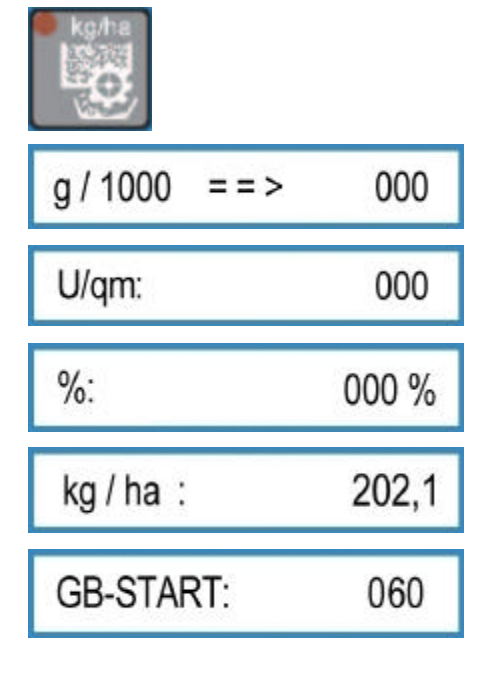

Nyomja meg a leforgató gombot.

Vigye be az ezermagsúlyt.

Vigye be a négyzetméterenkénti magvak számát.

Vigye be a csíraképességet %-ban.

Eredmény = kivetési mennyiség, kg/ha

Állítsa be a hajtómuvet a vetési táblázat szerint.

#### OK START?

Gondoskodjon arról, hogy a vetokerekek tele legyenek!

START

Nyomja meg a START gombot!

Forgassa most a járókereket addig, amíg a leforgató vályú elegendoen meg nem telt!

| l: 0000    | HA: 0,0000 |
|------------|------------|
| g:         | 4040 g     |
| kg / ha :  | 211,0      |
| GB = OK    |            |
| GB =>      | 057        |
| g / 1000 = | => 000     |
| U/qm:      | 000        |

Az impulzusok számának és az arra vonatkozó területnek a kijelzése

Mérje le a leforgatási próbát és vigye be grammban.

A leforgatási próba eredménye kg/ha-ban

Ha OK, akkor megjelenik a következo kijelzés:

Ha nem OK, akkor megjelenik az új javasolt hajtómu-beállítás. Állítsa be ennek megfeleloen a hajtómuvet és végezzen új leforgatási próbát.

Vigye be az ezermagsúlyt.

Vigye be a négyzetméterenkénti magvak számát stb.

#### 3.4 Információs menü

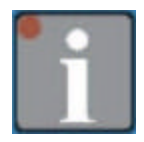

| m:    | 0040 m |
|-------|--------|
| km/h: | 09,8   |
| A11:  | 0      |
| A12:  | 0      |

Az utolsó muveloút-váltás óta megtett méterek száma

Aktuális menetsebesség

Tartály-riasztás, a tartály még nincs megtöltve \*

Biztosító-riasztás, a biztosító még nincs kicserélve \*

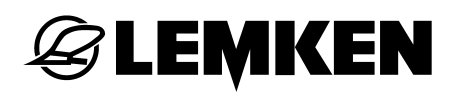

| A13: | 1        | Az elotéttengely áll, jóllehet forognia kell, mert nem kell muveloutakat kialakítani.   |
|------|----------|-----------------------------------------------------------------------------------------|
| A14: | 1        | Az elotéttengely forog, jóllehet állnia kell, mert muveloutakat kell kialakítani.       |
| A15: | 1        | A hidrotároló üres és fel kell tölteni.                                                 |
| A16: | 0        | A járókerék nem forog a leengedett gépnél<br>(nincsenek bemeno impulzusok a hajtómunél) |
| A17: | 0        | Kiemelt gépnél meg van nyomva a STOP gomb.                                              |
| F3:  | 1        | Az F3 biztosító muködése                                                                |
| F4:  | 1        | Az F4 biztosító muködése                                                                |
| F5:  | 1        | Az F5 biztosító muködése                                                                |
| F6:  | 1        | Az F6 biztosító muködése                                                                |
| V:   | 12.0 V   | Aktuális feszültség                                                                     |
| P:   | 10100000 | A motorok és szelepek állapota                                                          |
| E1:  | 0        | A gép érzékeloje                                                                        |
| E2:  | 000      | A hajtómu érzékeloje                                                                    |
| E3:  | 000      | Az elotéttengely érzékeloje                                                             |
| E4:  | 0        | Tartályérzékelo                                                                         |
| E5:  | 0        | Nem használjuk                                                                          |

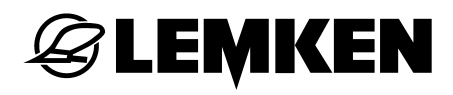

| E6: | 0 |
|-----|---|
| E7: | 0 |
| E8: | 0 |

Nem használjuk

Nyomáskapcsoló a hidrotárolóhoz

Nyomáskapcsoló a nyombarázdahúzóhoz

\* = A kijelzés csak akkor alszik ki, ha megszüntették a hibát.

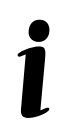

Az összesítésben hiányzik az F1 és F2 biztosító. Ezeknél olyan "öngyógyító" rendszerbiztosítókról van szó, amelyek nem igényelnek beavatkozást!

#### 4 BEÁLLÍTÁSOK

#### 4.1 Beállító menü

#### 4.1.1 Riasztások és hektárszámlálás

A beállító menüben a gép felügyeletéhez tartozó riasztások be- és kikapcsolhatók. 0 = KI! 1 = KI! Ezen kívül itt beállítható a hektárszámláló üzemmódja, valamint ellenorizhetok és szükség esetén módosíthatók a gyári beállítások.

A beviteli menübe való belépéshez nyomja meg a

|            |      | beviteli gombot. Válassza ki a forgókapcsolóval,<br>hogy a riasztást be vagy ki kell-e kapcsolni. A<br>beviteli gomb ismételt megnyomásával a beállítás<br>letárolódik, és a kezelo a következo beviteli menübe<br>jut. |
|------------|------|----------------------------------------------------------------------------------------------------|
| Alarm E7:  | 0    | Válasszon: 1 = riasztás BE vagy 0 = riasztás KI, és<br>végezzen letárolást.                                                                                                    |
| Alarm E1:  | 0    | Válasszon: 1 = riasztás BE vagy 0 = riasztás KI, és<br>végezzen letárolást.                                                                                                    |
| Alarm E4:  | 0    | Válasszon: 1 = riasztás BE vagy 0 = riasztás KI, és<br>végezzen letárolást.                                                                                                    |
| HA:G       |      | Itt viheto be, hogy a hektárszámláló csak a bevetett<br>területet vagy a bevetett területet és a muveloút-<br>területet is számolja-e.                                                                                  |
| HA: + +G   |      | A számláló a bevetett területet és a muveloút-<br>területet számolja.                                                                                                    |
| HA:G       |      | A számláló a bevetett területet számolja. A muveloút-terület nincs figyelembe véve.                                                                                                    |
| Alarm A16: | 00 s | Itt azt az idot lehet másodpercben bevinni, amelynél<br>a járókerék leállása után riasztásnak kell jönnie.<br>Nulla másodperc esetén a riasztás ki van kapcsolva.                                                       |

Az áttekintésben a kijelzo olyan kijelzései is szerepelnek, amelyek kizárólag opcionális tartozékokra, ill. opcionális funkciókra vonatkoznak!

### **E LEMKEN**

#### 4.1.2 Gyári beállítások

Az alábbiakban felsorolt beállításokat - cm/impulzus, csoroszlyák a muveloútban, a visszatéro vezetékek száma, a csoroszlyák száma, munkaszélesség - már a gyárban elvégeztük. Ha ellenorizni vagy módosítani kell a beállításokat, akkor a következoképpen kell eljárni.

Nyomja meg többször röviden a beviteli gombot mindaddig, amíg már nem lehet tovább lapozni.

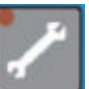

Most nyomja 5 másodpercig a beviteli gombot, hogy beléphessen a gyári beállításokhoz tartozó beviteli menübe.

|            |                 | A 20,74 C III p                                                                                                    |
|------------|-----------------|----------------------------------------------------------------------------------------------------|
| cm / Imp.: | <b>26,74</b> cm | beállítása cr<br>kerékcsúszást                                                                                                    |
|            |                 | kalibrálás után                                                                                                    |
| S-FG:      | 04              | Azoknak a cso<br>muveloút kiala                                                                                                    |
| S-E:       | 24              | A vetogép össz                                                                                                    |
| Kal Menu:  | 1               | Az 1. leforgat<br>választható ki.<br>próba szokáso<br>végezheto el.<br>próba területto<br>tást addig kell<br>málisan megte<br>és figyelembe |
| WW:        | 3,0 m           | A vetogép mi<br>munkaszélesse                                                                                                    |
|            |                 | akkor megjeler                                                                                                    |
| Ŀ          | D               | Válassza ki és                                                                                                    |

A 26,74 c m per impulzus a kerék kerületének gyári beállítása cm/impulzusban; az érték becsült kerékcsúszást tartalmaz. Ez az érték a 100 m kalibrálás után kis mértékben változik.

Azoknak a csoroszlyáknak a száma, amelyeket egy muveloút kialakításakor le kell kapcsolni.

A vetogép összes csoroszlyáinak száma.

Az 1. leforgató menü vagy a 2. leforgató menü választható ki. A 1. leforgató menüben a leforgatási oróba szokásosan a bevitt terület függvényében végezheto el. A 2. leforgató menüben a leforgatási oróba területtol függetlenül elvégezheto. A leforgatást addig kell végezni, amíg a leforgató vályú optimálisan megtelik. A vezérlés automatikusan felismeri és figyelembe veszi a leforgatott terület.

A vetogép munkaszélessége méterben. Ha olyan munkaszélességet visznek be, ami nem lehetséges,

kkor megjelenik a <sup>A2</sup> kijelzés.

Válassza ki és nyugtázza a nyelvet.

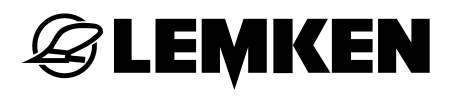

Szükség esetén az értékek vagy a nyelv a forgókapcsoló segítségével módosítható vagy újból beviheto. A beviteli gomb megnyomásával a vezérlés letárolja a mindenkori kiválasztott értéket. Lásd még az "Értékek és beállítások kiválasztása", valamint az "Értékek és beállítások letárolása" címu fejezetet is. Ha még egyszer megnyomja a beviteli gombot, akkor visszajut a beviteli menü elejére.

#### 4.2 Muveloút menü

A muveloút menüben a muveloeszköz munkaszélessége és a kívánt muveloútmódszer viheto be.

#### 4.2.1 A muvelési szélesség bevitele

| A muvelo               | út menübe való k                  | pelépésh               | ez nyomja meg                      | a 🛄 mu                     | veloút gombot                  | . Meg-  |
|------------------------|-----------------------------------|------------------------|------------------------------------|----------------------------|--------------------------------|---------|
| jelenik a              | R:                                | 00 m                   | kijelzés.                          |                            |                                |         |
| ltt a muve             | eloeszköz (trágya                 | szóró va               | igy permetezo)                     | munkaszél                  | essége viheto                  | be, pl. |
| R:                     | 15 m                              | . A bevi               | tel a muveloút                     | gomb ismé                  | telt megnyom                   | ásával  |
| tárolható<br>a vetogép | le. Ha olyan mur<br>munkaszélessé | nkaszéle:<br>gével, ak | sséget adnak m<br>kor eloször a kö | eg, ami ne<br>ovetkezo hil | em hangolható<br>baüzenet jön: | össze   |
|                        | A1                                | majd                   | m?                                 |                            | és ezután p                    | edig a  |

muvelési szélesség beviteléhez tartozó kijelzés:

Csak olyan munkaszélességet lehet bevinni, ami 2-, 3-, 4-, ... max. 20-szor szélesebb, mint a vetogép munkaszélessége.

#### 4.2.2 A muveloút-módszer bevitele

A muvelési szélesség bevitele után nyomja meg újból a muveloút gombot, hogy amuveloút-módszerkiválasztásáhoztartozómenübejuthasson.Meth FG:1

Az 1. vagy a 2. muveloút-módszer a forgókapcsolóval választható ki. Az 1. muveloút-módszer páros és páratlan muveloút-ritmushoz használható. A 2. muveloút-módszer csak páros muveloút-ritmushoz használható.

#### 1. muveloút-módszer:

Az 1. muveloút-módszernél mindig akkor kell kialakítani a muveloutat, ha az aktuális nyom és a muveloút-ritmus megegyezik a kijelzon.

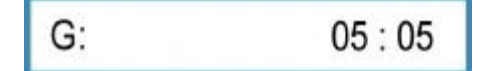

Ha páros ritmust számolnak ki, pl. 4, 6, 8 stb., akkor a muvelési út nyugtázása

után a 🛄

1/2 ?!

kijelzés jelenik meg.

Ez a kijelzés arra utal, hogy az 1. áthajtáshoz le kell kapcsolni a vetogép fél munkaszélességét. Az elso áthajtás után ismét be kell kapcsolni a lekapcsolt fél munkaszélességet! A muveloút-váltást a ritmus kiszámítása után automatikusan úgy állítja be a vezérlés, hogy az elso áthajtást meg lehet kezdeni anélkül, hogy az aktuális nyomot elore vagy vissza kellene kapcsolni.

A kijelzon ezután megjelenik pl. a következo kijelzés:

2

G: 03:05 G: 03:06

#### 2. muveloút-módszer:

```
Meth FG:
```

A 2. muveloút-módszernél mindig akkor kell kialakítani a muveloutat, ha az aktuális nyom a fél muveloút-ritmusnak felel meg. A kijelzon megjelenik pl. a következo kijelzés:

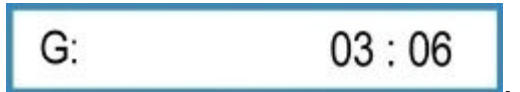

A muveloút kialakítása két áthajtással történik, ezért csak az egyik vetogépoldal vetokerekeit kell kapcsolnia muveloutak kialakításához. Ha páratlan ritmust számítottak ki, pl. 3, 5, 7 stb., akkor a kijelzon Meth !!??

meg. Ilyenkor az 1. muveloút-módszert kell kiválasztani, vagy másik muvelési szélességet kell bevinni egy másik muveloeszköz számára.

#### Muveloút-váltás kikapcsolása:

Ha nem kell muveloutakat kialakítani, akkor 00 m muvelési szélességet kell bevinni. A muködési menüben ezután megjelenik a következo kijelzés:

| G: | 00 : 00 |
|----|---------|
|    |         |

#### 5 100 MÉTER KALIBRÁLÁS

Az automatikus bevitellel automatikusan kiszámítható és letárolható a kerék kerülete cm per impulzusban. Az automatikus módszernek az az elonye, hogy figyelembe veszi a hajtókerekek csúszását is. A módszert a következoképpen kell végrehajtani:

- Mérjen le egy 100 mm hosszú szakaszt, és jelölje meg egyértelmuen a start- és a végpontot.
- Álljon a start-jelölésre.
- kalibráló gombot; megjelenik a Nyomja meg a Start??? kijelzés. Ha a startpozíción áll, akkor újból meg kell nyomni a kalibráló gombot. START Megjelenik a kijelzés. kalibráló gombot; megjelenik a Nyomja meg a 0000 Imp.: kijelzés. A kijelzés megjelenése után el kell indulni és pontosan a megjelölt végponton kell megállni. Ezután újból meg kell nyomni a kalibráló gombot, hogy cm per impulzusban kiszámítsa és kijeleztesse a kerék cm / Imp.: 26,22 cm kerületét, pl.

A 26,74 cm értéku gyári beállítás becsült csúszást tartalmaz. A kalibráló menettel meghatározott érték tartalmazza az aktuális csúszást, és pedig az adott táblára vonatkoztatva, és a kivetési mennyiség leheto legnagyobb pontosságát biztosítja.

#### 6 LEFORGATÓ MENÜ

#### 6.1 Általános tudnivalók

Miután minden fontos adat bevitelre került és az üzemeltetési utasítás szerint beállították a vetogépet, elvégezheto a leforgatási próba.

A kivetési mennyiség precíz meghatározásával járó professzionális leforgatási próbához a leforgató menü néhány segédfunkciót tartalmaz:

- A kívánt kivetési mennyiség a LEMKEN Easytronic vezérlonél mag per négyzetméterben vagy kilogramm per hektárban viheto be.
- Az optimális kivetési mennyiség meghatározásához az ezermagsúly és a vetomag csíraképessége is figyelembe veheto a leforgató menüben.
- A leforgatási próba az <u>1. leforgató menüben</u> 1/100 ha, 1/50 ha, 1/40 ha, 1/25 ha és1/10 ha területre vonatkoztatva végezheto el. A <u>2. leforgató menüben</u> a leforgatási próba a területtol függetlenül elvégezheto. A leforgatás mindaddig tart, amíg a leforgató vályúk elegendo mértékben megtelnek, a hozzá tartozó területet automatikusan kiszámítja a vezérlés.
- Minden leforgatási próba után új hajtómu-beállítást javasolunk, ezáltal zsebszámológép vagy a LEMKEN logarléc használata feleslegessé válik. Ha megismétlik a leforgatási próbát, akkor az elektronikus vetogépvezérlo feltételezi, hogy a fentebb javasolt hajtómu-beállítást valóban el is végezték.

#### 6.2 Leforgatási próba az 1. leforgató menü szerint

A beállító menüben kiválasztott leforgatási menübe jutáshoz nyomja meg a leforgató gombot. Ebben a menüben a leforgató gomb ismételt megnyomásával az ezermagsúly = TKG, a négyzetméterenkénti magszám, a csíraképesség, a eforgatási terület és a kiválasztott hajtómu-beállítás beviteléhez tartozó menükbe juthat.

A leforgató gomb elso megnyomása után az ezermagsúlyhoz tartozó beviteli menübe léphet. A leforgató gomb megnyomása után minden kiválasztott érték és beállítás letárolása, ill. nyugtázása is megtörténik.

#### 6.2.1 Az ezermagsúly bevitele

g/1000 ==> 55

A megfelelo vetomag ezermagsúlyát grammban kell bevinni, pl. 55, majd nyugtázni kell.

#### 6.2.2 A kivetési mennyiség bevitele mag / m²-ben

U/qm 350

Vigye be a mag/m² értékét, pl. 350, és nyugtázza a bevitelt.

#### 6.2.3 A csíraképesség bevitele

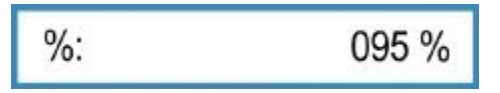

Vigye be a vetomag csíraképességét, pl. 95%, és nyugtázza a bevitelt.

Erre megjelenik a kivetési mennyiség KG/HA-ban, amit az ezermagsúlyból, a kivetési mennyiségbol (mag/m<sup>2</sup>) és a csíraképességbol automatikusan számított ki a vezérlés.

Az 55 g/1000 ezermagsúlyt, 350 mag/m<sup>2</sup>-t és 95% csíraképességet tartalmazó példánál 202,1 kg/ha szükséges kivetési mennyiség adódott.

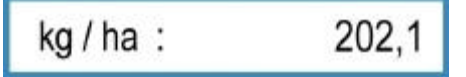

A leforgató gomb ismételt megnyomásával nyugtázza ezt a kivetési mennyiséget.

#### Figyelem!

Ha nem ezt a pontosan kiszámított kivetési mennyiséget kell kihordani, hanem egy másik, kg/ha-ban megadott értéket, akkor a kijelzett érték törléséhez két másodpercig nyomni kell a törlogombot (4). Ezután be kell vinni a kívánt kivetési mennyiséget kg/ha-ban, és nyugtázni kell a bevitelt.

Ha a kivetési mennyiséget közvetlenül kell bevinni kg/ha-ban, akkor az ezermagsúlyhoz, a mag/m<sup>2</sup>-ben megadott kivetési mennyiséghez és a csíraképességhez tartozó értéket is nullára, ill. 100%-ra kell állítani a törlogombbal, majd utána,

a kg / ha : 000,0 kijelzésnél be kell vinni a kívánt kivetési mennyiséget kg/ha-ban (pl. 202,1).

#### 6.2.4 A leforgatási terület bevitele

1 / xx ha : 1 / 000 ha

Válassza ki a 1/10 ha, 1/25 ha, 1/40 ha, 1/50 ha vagy 1/100 ha leforgatási területet,pl. 1/50 ha, és nyugtázza a bevitelt.

Ezután megjelenik a leforgatási próba számított szükséges mennyiségét mutató kijelzés, pl.

1 / 050 ha g: 4040

Ha a leforgatási próba után 4.040 g-ot lehet mérni, akkor a vetogép pontosan be van állítva.

#### 6.2.5 A leforgatási próba elotti hajtómu-beállítás bevitele

GB-START: 060

Vigye be a vetotáblázat szerinti vagy a meglévo hajtómu-beállítást az 1. leforgatási próbához, pl. 60-at, ha a hajtómu 60-on áll, és nyugtázza a bevitelt. Megjelenik a következo kijelzés:

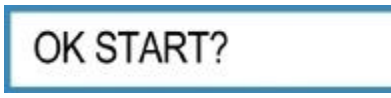

Ha még nem teltek meg a vetokerekek cellái, akkor helyükre kell állítani a leforgató vályúkat és forgatni kell a járókereket mindaddig, amíg a vetokerekek legalább 10 fordulatot nem tettek.

Ha megteltek a cellák, akkor ki kell üríteni és helyükre kell állítani a leforgató vályúkat, és még egyszer meg kell nyomni a leforgató gombot. Ezután megjelenik a leforgatási próba indításához tartozó kijelzés.

#### 6.2.6 A leforgatási próba indítása

#### START

Ha megjelenik ez a kijelzés, akkor meg kell nyomni a start gombot. A kijelzoben az az impulzusszám jelenik meg, amelyiket a leforgatási próbához a járókerék forgatásával lefelé, 0-ra kell számolni.

A 3 m-es gépnél, ha a kerékkerület alapbeállítása 26,74 cm per impulzus és a leforgatási terület 1/50 ha, a következo kijelzés jelenik meg:

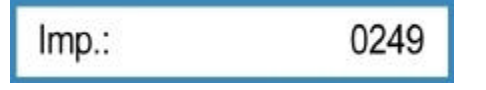

Ha nem a 26,74 cm per impulzust, hanem egy másik értéket vittek be, pl. 100 m kalibrálás után automatikus volt a bevitel, akkor nem 249, hanem másik érték jelenik meg.

#### 6.2.7 A leforgatási próba végrehajtása

A járókereket addig kell forgatni, amíg meg nem jelenik az

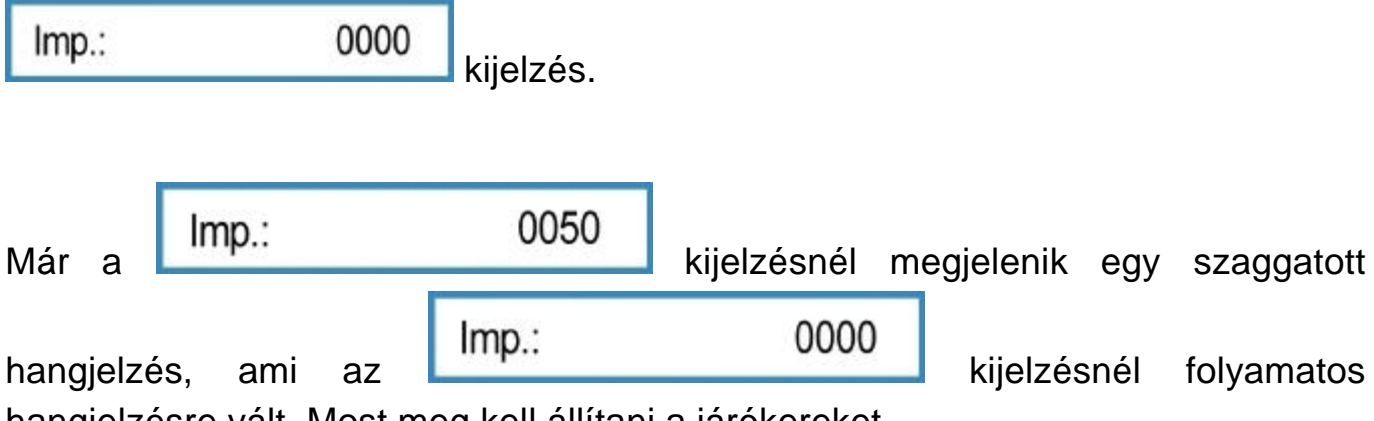

hangjelzésre vált. Most meg kell állítani a járókereket.

Ha a tartós hangjelzés alatt véletlenül néhány fordulattal tovább forgatták a járókereket, akkor azt a számításkor automatikusan figyelembe veszi a vezérlés. Ilyenkor természetesen a leforgatandó mennyiségnek arányosan kissé nagyobbnak kell lennie, mint az elobb kiszámított pl. 4040 g értéku mennyiség. Ha sikerült pontosan 0000-nál megállni, akkor a kijelzon a v árt leforgatási mennyiség jelenik meg:

g: 4040 g

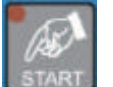

#### 6.2.8 A leforgatási próba lemérése és bevitele

A leforgatási próbát le kell mérni, és a meghatározott súlyt grammban be kell vinni a forgókapcsolóval (pl. 3366 g).

Ezután újból meg kell nyomni a leforgató gombot.

A kijelzon az a kivetési mennyiség jelenik meg kg/ha-ban, amelyet a mostani gépbeállítással kihordana a gép, pl.:

kg / ha : 156,0

Ez túl kevés, mert a példában 202,1 kg/ha-t kell kihordani.

#### 6.2.9 A hajtómu-beállítás elvégzése

Most újból meg kell nyomni a leforgató gombot. A kijelzon megjelenik az új hajtómu-beállításhoz kiszámított javaslat, amelynél várható, hogy a következo b-forgatási próbánál a gép 4040 g súlynyi magot fog leforgatni, pl.

### GB => 077

Korrigálja a javaslat szerint a hajtómu-beállítást, mégpedig példa szerint a 60-as állásról 77-re.

**Figyelem!** A most elvégzendo leforgatási próbánál az elektronikus vetogépvezérlés feltételezi, hogy a hajtómu beállítási korrekcióit valóban el is végezték.

Nyomja meg a leforgató gombot és végezze el újból a leforgatási próbát " Az ezermagsúly bevitele" címu fejezetben leírtak szerint. Csak akkor nem jön új hajtómu-beállítási javaslat, ha a leforgatási próba már csak max. 2%-ban tér el a kívánt eredménytol. A kijelzon ezután megjelenik a következo kijelzés:

#### GB = OK

A gép pontosan be van állítva.

A max. 2% értéku eltérést a vetogépvezérlo számításos alapon megengedi. Ha ez a kivetési mennyiség túl nagynak minosül, akkor egy további leforgatási próbával közelebb lehet jutni a kívánt kivetési mennyiséghez.

Ha olyan hajtómu-beállítás kerül kiszámításra, ami nem lehetséges, akkor eloször

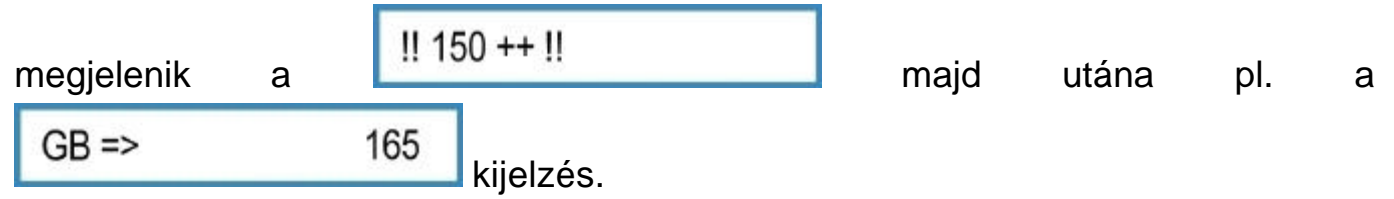

Ez azt jelzi, hogy túllépték a maximálisan lehetséges 150-es hajtómu-beállítást. A vetokerekek változatától és a kihordandó vetomagtól függoen kiegészítésképpen vagy a finom vetokerekeket vagy a durva vetokerekeket kell bekapcsolni, vagy pedig kisebb kivetési mennyiséget kell mag/m<sup>2</sup>-ben vagy kg/ha-ban bevinni. Lásd még a vetogép üzemeltetési utasítását is.

**FIGYELEM!** A hajtómu-beállítás módosítása vagy a hajtókerekek be- vagy lekapcsolása után mindig el kell végezni egy leforgatási próbát!

A leforgatási próba leméréséhez csak kalibrált és hitelesített mérleget szabad használni. Még a LEMKEN által tartozékként szállított mérleg pontosságát is ellenorizni kell minden leforgatási próba elott! A mérleg százalékos pontatlansága automatikusan ugyanolyan százalékos mértéku eltérést eredményez a kivetési mennyiségben is.

#### 6.3 Leforgatási próba a 2. leforgató menü szerint

A beállító menüben kiválasztott leforgatási menübe jutáshoz nyomja meg a leforgató gombot. Ebben a menüben a leforgató gomb ismételt megnyomásával az ezermagsúly = TKG, a négyzetméterenkénti magszám, a csíraképesség és a kiválasztott hajtómu-beállítás beviteléhez tartozó menükbe juthat.

A leforgató gomb elso megnyomása után az ezermagsúlyhoz tartozó beviteli menübe léphet. A leforgató gomb megnyomása után minden kiválasztott érték és beállítás letárolása, ill. nyugtázása is megtörténik.

#### 6.3.1 Az ezermagsúly bevitele

g/1000 ==> 55

A megfelelo vetomag ezermagsúlyát grammban kell bevinni, pl. 55, majd nyugtázni kell.

#### 6.3.2 A kivetési mennyiség bevitele mag / m²-ben

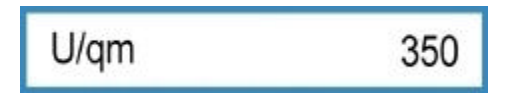

Vigye be a mag/m² értékét, pl. 350, és nyugtázza a bevitelt.

#### 6.3.3 A csíraképesség bevitele

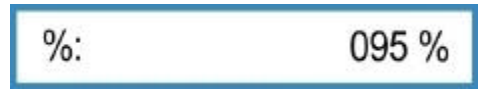

Vigye be a vetomag csíraképességét, pl. 95%, és nyugtázza a bevitelt.

Erre megjelenik a kivetési mennyiség KG/HA-ban, amit az ezermagsúlyból, a kivetési mennyiségbol (mag/m<sup>2</sup>) és a csíraképességbol automatikusan számított ki a vezérlés.

Az 55 g/1000 ezermagsúlyt, 350 mag/m<sup>2</sup>-t és 95% csíraképességet tartalmazó példánál 202,1 kg/ha szükséges kivetési mennyiség adódott.

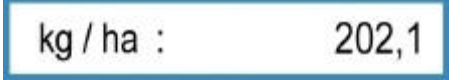

A leforgató gomb ismételt megnyomásával nyugtázza ezt a kivetési mennyiséget.

#### Figyelem!

Ha nem ezt a pontosan kiszámított kivetési mennyiséget kell kihordani, hanem egy másik, kg/ha-ban megadott értéket, akkor a kijelzett érték törléséhez két másodpercig nyomni kell a törlogombot (4). Ezután be kell vinni a kívánt kivetési mennyiséget kg/ha-ban, és nyugtázni kell a bevitelt.

### **E LEMKEN**

Ha a kivetési mennyiséget közvetlenül kell bevinni kg/ha-ban, akkor az ezermagsúlyhoz, a mag/m<sup>2</sup>-ben megadott kivetési mennyiséghez és a csíraképességhez tartozó értéket is nullára, ill. 100%-ra kell állítani a törlogombbal, majd utána,

a kg / ha : 000,0 kijelzésnél be kell vinni a kívánt kivetési mennyiséget kg/ha-ban (pl. 202,1).

#### 6.3.4 A leforgatási próba elotti hajtómu-beállítás bevitele

GB-START: 060

Vigye be a vetotáblázat szerinti vagy a meglévo hajtómu-beállítást az 1. leforgatási próbához, pl. 60-at, ha a hajtómu 60-on áll, és nyugtázza a bevitelt. Megjelenik a következo kijelzés:

OK START?

Ha még nem teltek meg a vetokerekek cellái, akkor helyükre kell állítani a leforgató vályúkat és forgatni kell a járókereket mindaddig, amíg a vetokerekek legalább 10 fordulatot nem tettek.

Ha megteltek a cellák, akkor ki kell üríteni és helyükre kell állítani a leforgató vályúkat, és még egyszer meg kell nyomni a leforgató gombot. Ezután megjelenik a leforgatási próba indításához tartozó kijelzés.

#### 6.3.5 A leforgatási próba indítása

START

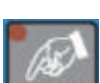

Ha megjelenik ez a kijelzés, akkor meg kell nyomni a start gombot. A kijelzoben megjelenik az impulzusok számlálásához és az arra vonatkozó területhez tartozó kijelzés.

I: 0000 HA: 0,0000

#### 6.3.6 A leforgatási próba végrehajtása

A járókereket addig kell forgatni, amíg megfeleloen meg nem telnek a leforgató vályúk. Ezután állítsa meg a járókereket, és

I: 0250 HA: 0,0212

utána nyomja meg a leforgató gombot. Most megjelenik a várt leforgatási mennyiséghez tartozó kijelzés 100 g-ra, ill. 1.000 g-ra kerekítve.

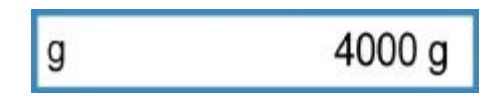

#### 6.3.7 A leforgatási próba lemérése és bevitele

A leforgatási próbát le kell mérni, és a meghatározott súlyt grammban be kell vinni a forgókapcsolóval (pl. 3366 g).

Ezután újból meg kell nyomni a leforgató gombot.

A kijelzon az a kivetési mennyiség jelenik meg kg/ha-ban, amelyet a mostani gépbeállítással kihordana a gép, pl.:

kg / ha : 156,0

Ez túl kevés, mert a példában 202,1 kg/ha-t kell kihordani.

#### 6.3.8 A hajtómu-beállítás elvégzése

Most újból meg kell nyomni a leforgató gombot. A kijelzon megjelenik az új hajtómu-beállításhoz kiszámított javaslat, amelynél várható, hogy a következo e-forgatási próbánál a gép 4040 g súlynyi magot fog leforgatni, pl.

| 077 |
|-----|
|     |

Korrigálja a javaslat szerint a hajtómu-beállítást, mégpedig példa szerint a 60-as állásról 77-re.

**Figyelem!** A most elvégzendo leforgatási próbánál az elektronikus vetogépvezérlés feltételezi, hogy a hajtómu beállítási korrekcióit valóban el is végezték.

### **E LEMKEN**

Nyomja meg a leforgató gombot és végezze el újból a leforgatási próbát " Az ezermagsúly bevitele" címu fejezetben leírtak szerint. Csak akkor nem jön új hajtómu-beállítási javaslat, ha a leforgatási próba már csak max. 2%-ban tér el a kívánt eredménytol. A kijelzon ezután megjelenik a következo kijelzés:

#### GB = OK

A gép pontosan be van állítva.

A max. 2% értéku eltérést a vetogépvezérlo számításos alapon megengedi. Ha ez a kivetési mennyiség túl nagynak minosül, akkor egy további leforgatási próbával közelebb lehet jutni a kívánt kivetési mennyiséghez.

Ha olyan hajtómu-beállítás kerül kiszámításra, ami nem lehetséges, akkor eloször

| megjelenik | а | 1   | 50 ++ !!  | majd | utána | pl. | а |
|------------|---|-----|-----------|------|-------|-----|---|
| GB =>      |   | 165 | kijelzés. |      |       |     |   |

Ez azt jelzi, hogy túllépték a maximálisan lehetséges 150-es hajtómu-beállítást. A vetokerekek változatától és a kihordandó vetomagtól függoen kiegészítésképpen vagy a finom vetokerekeket vagy a durva vetokerekeket kell bekapcsolni, vagy pedig kisebb kivetési mennyiséget kell mag/m<sup>2</sup>-ben vagy kg/ha-ban bevinni. Lásd még a vetogép üzemeltetési utasítását is.

**FIGYELEM!** A hajtómu-beállítás módosítása vagy a hajtókerekek be- vagy lekapcsolása után mindig el kell végezni egy leforgatási próbát!

A leforgatási próba leméréséhez csak kalibrált és hitelesített mérleget szabad használni. Még a LEMKEN által tartozékként szállított mérleg pontosságát is ellenorizni kell minden leforgatási próba elott! A mérleg százalékos pontatlansága automatikusan ugyanolyan százalékos mértéku eltérést eredményez a kivetési mennyiségben is.

#### 7 MUKÖDÉS

#### 7.1 A muveloút-továbbváltás lekapcsolása

Ehhez egyszer meg kell nyomni a stop gombot. A stop gomb világító diódája kigyullad és jelzi, hogy lekapcsolták a muveloút-továbbváltást. A kijelzon a muveloút-kijelzés mögött egy P betu jelenik meg.

| G: | 03 : 05 P |
|----|-----------|
|    |           |

#### 7.2 A muveloút-továbbváltás bekapcsolása

A muveloút-továbbkapcsolás bekapcsolásához nyomja meg egyszer a világító diódájú stop gombot. A világító dióda kialszik, a muveloút-továbbváltás ismét be van kapcsolva. A kijelzon már nem látható a P betu.

#### 7.3 Az aktuális nyom tovább- vagy visszaváltása

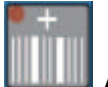

Az aktuális nyom továbbváltásához nyomja meg a plusz gombot.

Az aktuális nyom visszaváltásához nyomja meg a mínusz gombot.

### **EXEMPLE**

#### 8 HEKTÁR MENÜ

A hektár menübe való belépéshez nyomja meg a hektár gombot. A hektár gomb megnyomásával itt hívhatók fel az egyes hektárszámlálók.

| ha/1:  | ha | Hektárszámláló a táblához |
|--------|----|---------------------------|
| ha/24: | ha | Napi hektárszámláló       |
| 365    | ha | Éves hektárszámláló       |
| ha:    | ha | Összesíto hektárszámláló  |

Az összesíto hektárszámláló kivételével minden kijelzett érték törölheto a törlogomb megnyomásával; ezután 0-ra állnak a hektárszámlálók. A hektárszámlálók egyes értékeinek törléséhez különbözo idotartamig kell nyomni a törlogombot.

A táblához tartozó érték törlése: egy másodperc

A naphoz tartozó érték törlése: három másodperc

Az évhez tartozó érték törlése: öt másodperc

#### 9 INFORMÁCIÓS MENÜ

Az információs gomb megnyomásával az információs menübe lehet belépni. Ebben a menüben az információs gomb ismételt megnyomásával minden gépállapot egymás után kijeleztetheto.

#### 9.1 Az utolsó muveloút-váltás óta megtett méterek száma

### m: 0040 m

Az utolsó muveloút-továbbváltás után megtett méterek száma

Ez az utóbbi kijelzés akkor fontos, ha meg kellett állni a táblán, és utána nem tudják, hogy kapcsolt-e a muveloút-váltás vagy nem. Ha kb. 400 m-re a tábla kezdetétol és kb. 40 m-re az utolsó megállási ponttól vagyunk és a kijelzon megjelenik a

m: 0040 m

kijelzés, akkor az azt jelzi, hogy az utolsó megállásnál továbbkapcsolt a muveloútváltás.

Ha ezzel szemben a kijelzon a

m: 0400

kijelzés jelenik meg, akkor a muveloút továbbkapcsolása utoljára az ekefordulón történt meg.

#### 9.2 Munkasebesség

```
km/h:
```

A csúszástól függo, aktuális munkasebesség kijelzése

#### 9.3 Hibaüzenetek és állapot-kijelzések

09.8

#### 9.3.1 Hibaüzenetek

Zavar esetén hibaüzenet jelenik meg a kijelzon, pl.:

!! F !!

Ugyanakkor felhangzik egy hangjelzés is. A riasztás a törlogomb megnyomásával nyugtázható. A felso világítódióda-sor világít. Ez azt jelzi, hogy a hiba még fennáll. A hiba helyét az információs menü következo részében lehet megkeresni.

Üres tartály esetén a következo hibaüzenet jelenik meg:

!! 00.0 kg !!

A riasztás a törlogomb megnyomásával nyugtázható. A tartály feltöltéséig a felso diódák egyszerre világítanak.

| A11: | 0 | Tartály-riasztás                                 |
|------|---|--------------------------------------------------|
| A12: | 0 | Biztosító-riasztás                               |
| A13: | 1 | Az elotéttengely áll, de forognia kellene        |
| A14: | 1 | Az elotéttengely forog, de állnia kellene        |
| A15: | 1 | A hidrotároló üres, fel kell tölteni             |
| A16: | 0 | A járókerék nem forog a leengedett vetogépnél    |
| A17: | 0 | Kiemelt vetogépnél meg van nyomva a STOP<br>gomb |

1 = hiba áll fenn, és még nincs megszüntetve

0 = nincs semmilyen hiba

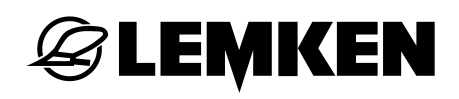

#### 9.3.2 Biztosítók

Az egyes biztosítók állapota egymás után jelenik meg.

| F3: | 1 |
|-----|---|
| F4: | 1 |
| F5: | 1 |
| F6: | 1 |

| Az F3 biztosító muködése |
|--------------------------|
| Az F4 biztosító muködése |
| Az F5 biztosító muködése |
| Az F6 biztosító muködése |

- 1 = a biztosító rendben van
- 0 = a biztosító hibás

#### 9.3.3 Feszültség

Az aktuális feszültség jelenik meg

| V:   | 12.0 V |
|------|--------|
| 2010 | 12.0 1 |

#### 9.3.4 Motorok és szelepek

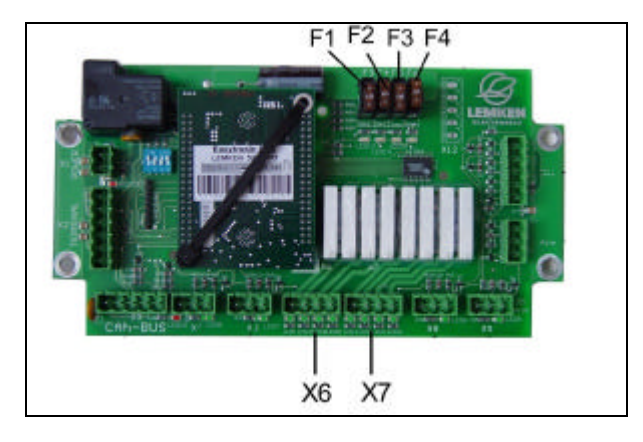

A motorok és szelepek állapota leolvasható a kijelzon. A kijelzés az X6 és X7 csatlakozóhüvely 1-tol 8-ig számozott lábain lévo feszültséget mutatja balról jobbra.

| P: | 10100000 |
|----|----------|
|    |          |

0 = test

1 = 12 V feszültség

#### 9.3.5 Érzékelok

Az érzékelok muködését ellenorizni lehet.

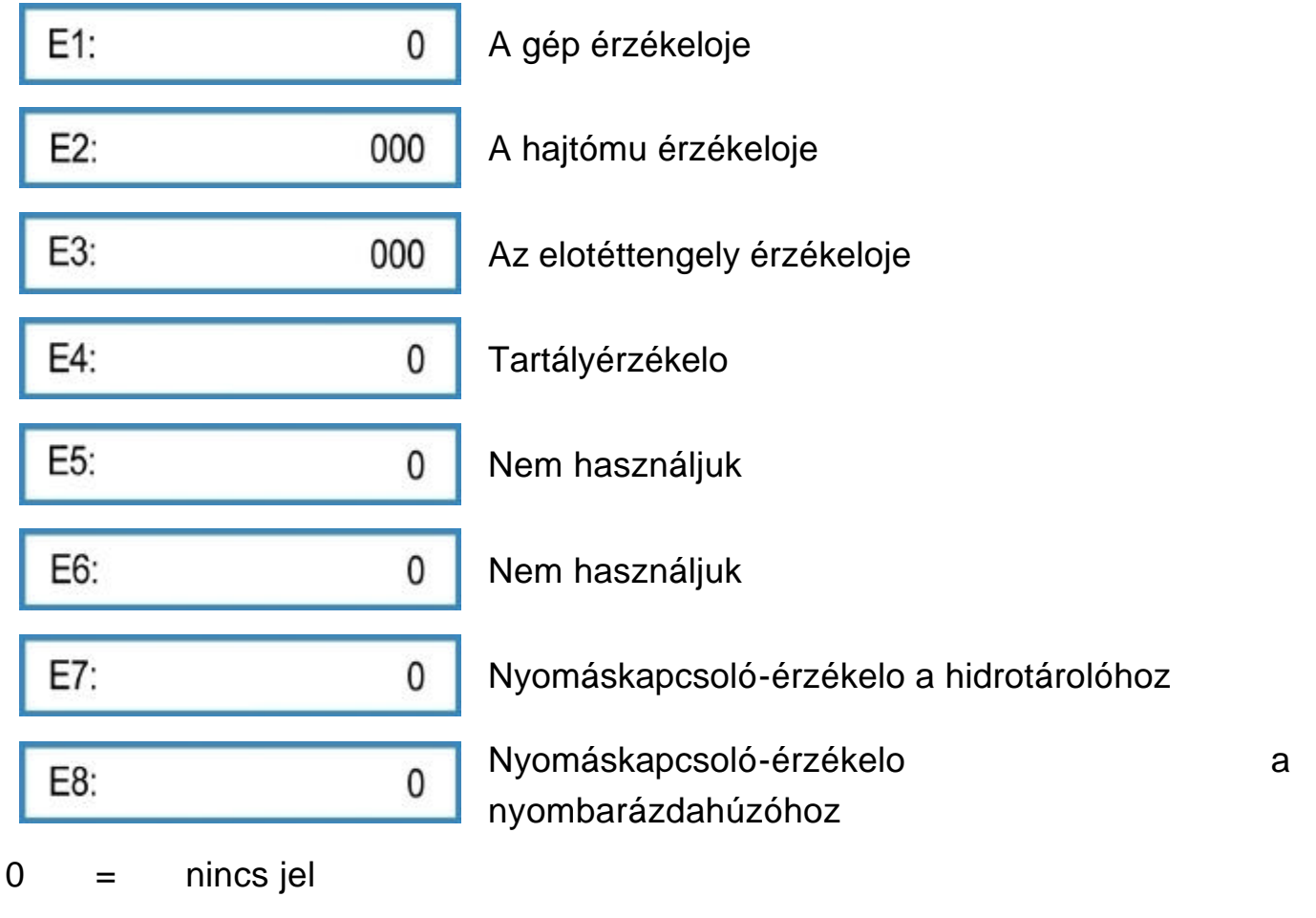

1 = jel

000 = nem számolt impulzusokat

pl. 075 = számolt impulzusokat

Az E1 - E3 érzékelok akkor adnak jelet, ha fémes tárggyal érintkeznek (távolság: kb. 2 mm). Az E4 érzékelo (tartályérzékelo) akkor ad jelet, ha már nem érintkezik a vetomaggal.

#### 10 KIHORDOTT VETOMAGMENNYISÉG

A kijelzés utolsó törlése óta kihordott vetomagmennyiség kg-ban történo kijelzéséhez nyomja meg a kivetés gombot.

A kg-számláló nullára állításához 2 másodpercig nyomni kell a Level törlogombot.

#### MUNKAFÉNYSZÓRÓK 11

٦

A munkafényszórók be- és kikapcsolásához tartozó menübe történo belépéshez nyomja meg az F5 funkciógombot.

| =D: | 0 |
|-----|---|
| =D: | 1 |

Munkafényszórók kikapcsolva

Munkafényszórók bekapcsolva

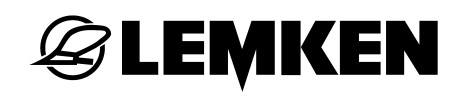

#### 12 STOP GOMB

| A muveloút-továbbváltása megs                                                                                                    | szakad, ha me    | gnyomják a   | stop         | o gom | bot. A |
|----------------------------------------------------------------------------------------------------|------------------|--------------|--------------|-------|--------|
| kijelzon egy P betu jelenik meg:                                                                                                    | G:               | 03 : 05 P    |              |       |        |
| Ennek használata akkor javasolt, ha a vetogépet fel kell tölteni vagy zavar esetén ki kell emelni a muvelokombinációt, és közben meg kell akadályozni a muveloút |                  |              |              |       |        |
| továbbváltását. Bekapcsolt r                                                                                                    | nuveloút-riasztá | ás és a      |              | stop  | gomb   |
| megnyomasavai lekapcsolt muv                                                                                                    | eloul-lovappvall | las eselen n | lasztas jele | INK M | eg, na |
| a gép ki van emelve:                                                                                                    | )P!!!            | <u> </u>     |              |       |        |

#### 13 MUVELOÚT-VÁLTÁS

Minden esetben, ha a muveloút-érzékelo érintkezik az impulzusadóval, pl. kiemelt vetogép esetén, megjelenik a kijelzon egy G betu. Az aktuális nyomot

G: G 03:05 tovább kapcsolja a vezérlés. Ugyanakkor felhangzik egy rövid hangjelzés is. Ha a muveloutat kapcsolta a vezérlés, akkor szaggatott hangjelzés hangzik fel. Kiegészítésképpen a kezeloterminálon világít a nagy világító dióda.

Nyombarázdahúzóhoz tartozó nyomáskapcsolóval együtt használva csak akkor kapcsolja tovább a vezérlés a muveloutakat, ha a nyombarázdahúzó is be van hajtva.

#### 14 A VETOGÉPVEZÉRLO BEÁLLÍTÁSA

#### 14.1 Általános tudnivalók

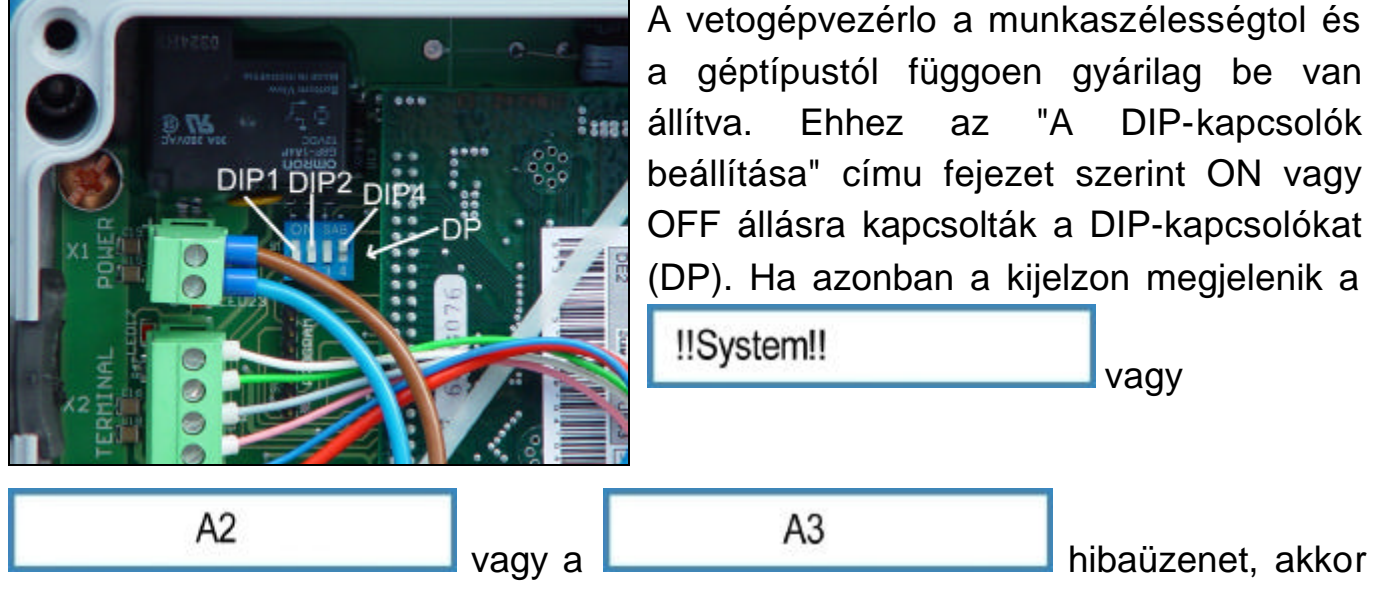

az beállítási (összehangolási) hibára utal.

Ilyenkor ellenorizni kell a DIP-kapcsolók helyzetét. Ha pl. a beviteli menüben nem megfelelo munkaszélességet vittek be, akkor az szintén hibaüzenetet okoz. Ebben az esetben korrigálni kell a hibás bevitelt.

#### 14.2 A DIP-kapcsolók beállítása

A DP1 jelu kapcsolót a munkaszélességtol függoen az alábbiak szerint kell beállítani:

| Munkaszélesség: | 2,5 m | 3,0m | 4,0 m | 4,5 m |
|-----------------|-------|------|-------|-------|
|                 | OFF   | OFF  | ON    | ON    |

A DP2 jelu kapcsolót a gép típusától függoen az alábbiak szerint kell kapcsolni:

| Saphir 7 | Solitair 8 |
|----------|------------|
| ON       | OFF        |

A 3. DIP-kapcsoló helyzetének nincs jelentosége.

A DP4 jelu kapcsolót az alábbiak szerint kell kapcsolni:

| Az               | Х3 | csatlakozóhely | Az X3 csatlakozóhely nincs |  |
|------------------|----|----------------|----------------------------|--|
| használatban van |    | atban van      | használatban               |  |
| OFF              |    |                | ON                         |  |

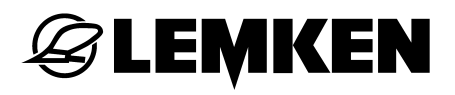

A fenti ábrán a kapcsolók helyzete a következo:

DIP1 OFF állásban

DIP2 OFF állásban

DIP3 OFF állásban és

DIP4 ON állásban.

Ez a 3 m széles Solitair 8-hoz tartozó DIP-kapcsoló beállítás, ahol a gyujtodobozban lévo X3 csatlakozóhely nincs használatban.

#### 15 GYUJTODOBOZ

A gyujtodobozban a csatlakozóhüvelyeket, biztosítókat és világító diódákat tartalmazó vezérlokártya található.

- X1 = csatlakozóhüvely az áramellátáshoz
- X2 = csatlakozóhüvely a kezeloterminálhoz
- X3 = CAN-BUS csatlakozóhüvely

X4 = csatlakozóhüvely a kiegészíto nyomáskapcsolóhoz (nyombarázdahúzóhoz)

X5 = csatlakozóhüvely a hidrotároló nyomáskapcsolójához (vetésjelölohöz)

X6 = csatlakozóhüvely a muveloút-váltáshoz és a vetésjelölohöz

X7 = csatlakozóhüvely részszélesség-kapcsoláshoz (2 részszélesség), boronához, munkavilágításhoz

X10 = csatlakozóhüvely a töltésszint-érzékelohöz

X11 = csatlakozóhüvely az érzékelok kábelkorbácsához

X12 = szerelohely részszélesség-kapcsoláshoz tartozó csatlakozóhüvely számára (4 részszélesség)

X8 és X9 = nincs használatban

F3 - F6 = biztosítók

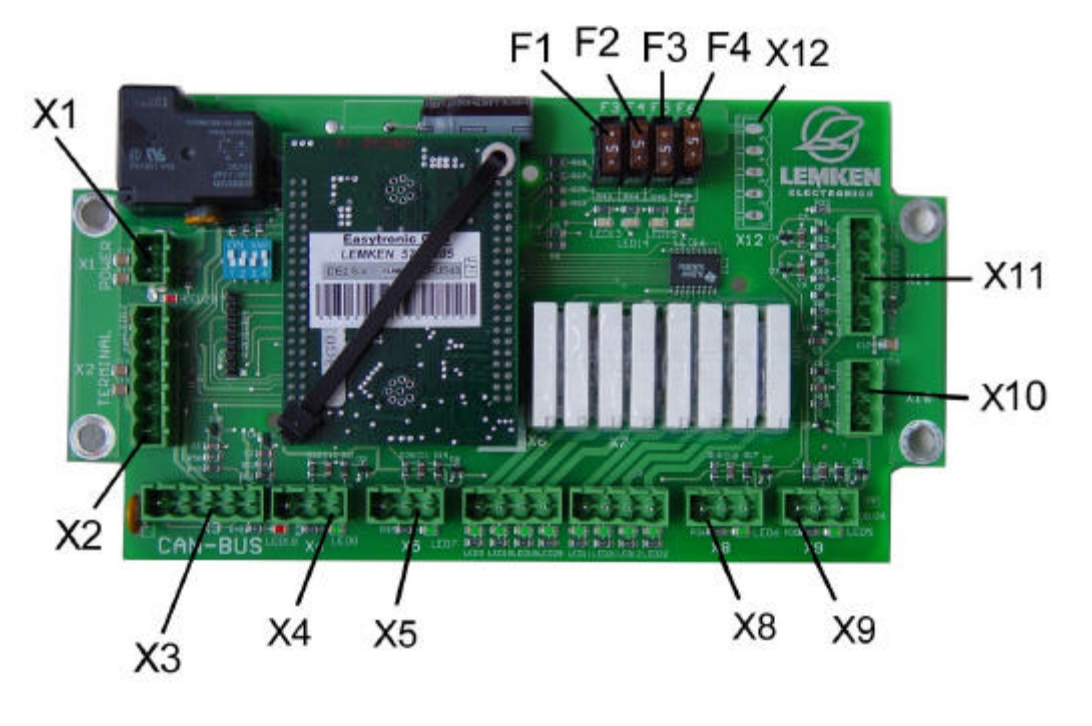

**E LEMKEN** 

#### 16 ZAVARELHÁRÍTÁS

| Hibaüzenetek és<br>figyelmezteto<br>üzenetek | Ismertetés                                                                                                    | Zavarelhárítás                                                                                                    |
|----------------------------------------------|----------------------------------------------------------------------------------------------------|----------------------------------------------------------------------------------------------------|
| Üres a tartály                               | Ez a riasztás akkor jelenik meg, ha<br>a "Tartályriasztás" riasztás be van<br>kapcsolva és a tartályérzékelo<br>nem érzékel vetomagot.                                                                | Töltsön be vetomagot!<br>Ellenorizze a tartályérzékelot!                                                               |
| Fél gép?!                                    | Ha a muvelési szélesség bevitele<br>után páros muveloút-ritmust<br>számítottak ki, akkor ez arra<br>figyelmeztet, hogy az elso<br>nyomhoz le kell kapcsolni a fél<br>gépet.                           | Ha az elso nyomhoz lekapcsolták<br>a fél gépet, akkor utána ismét ki<br>kell nyitni minden lezárt leállító<br>tolókát! |
| Hiba: A1                                     | Olyan helytelen muvelési<br>szélességet vittek be, ami nem<br>osztható a vetogép<br>munkaszélességével.                                                                                               | Vigye be a megfelelo<br>munkaszélességet.                                                                              |
| !!!Részszélesség!!!                          | Ha az egyik részszélesség le van<br>kapcsolva és a muveloutat<br>továbbkapcsolják, akkor ez arra<br>figyelmeztet, hogy a részszélesség<br>még mindig le van kapcsolva.                                | Kapcsolja be a lekapcsolt<br>részszélességet!                                                                          |
| Hiba: A2                                     | A munkaszélesség nem felel meg<br>a DIP1 kapcsoló beállításának.                                                                                                    | Ellenorizze és korrigálja a DIP1 kapcsoló helyzetét!                                                                   |
| A11 hiba: X                                  | Azt jelzi, hogy a tartályriasztás<br>fennáll-e vagy nem. Ha nyugtázták<br>a riasztást és a zavar okát nem<br>szüntetik meg, akkor ez a kijelzés<br>továbbra is megjelenik az<br>információs menüben.  | Töltsön be vetomagot!<br>Ellenorizze a tartályérzékelot!                                                               |
| A12 hiba: X                                  | Azt jelzi, hogy hibás-e valamelyik<br>biztosító vagy nem. Ha nyugtázták<br>a riasztást és a zavar okát nem<br>szüntetik meg, akkor ez a kijelzés<br>továbbra is megjelenik az<br>információs menüben. | Cserélje ki a biztosítót!                                                                                              |

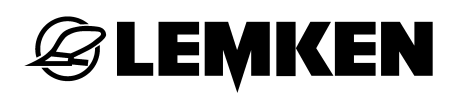

| !!Rendszerhiba!! | Azt jelzi ki a vetogépvezérlés<br>bekapcsolása után, hogy a<br>beállított géptípus nem felel meg a<br>DIP2 kapcsoló beállításának. | Ellenorizze és korrigálja a DIP2<br>kapcsoló helyzetét!                                                                                           |
|------------------|----------------------------------------------------------------------------------------------------|----------------------------------------------------------------------------------------------------|
| Hiba: A3         | Azt jelzi ki a bevitel-módosítások<br>után, hogy a beállított géptípus<br>nem felel meg a DIP2 kapcsoló<br>beállításának.          | Ellenorizze a korábban elvégzett<br>beállításokat és szükség esetén<br>módosítsa oket!<br>Ellenorizze és korrigálja a DIP2<br>kapcsoló helyzetét! |
| Cellakerekek++   | Ez a riasztás akkor jelenik meg, ha<br>a leforgatási próbánál 150-nél<br>nagyobb hajtómu-beállításra jön<br>javaslat.              | Kapcsoljon be több vetokereket<br>vagy csökkentse a kg/ha-ban<br>megadott kivetési mennyiséget és<br>végezzen el új leforgatási próbát.           |

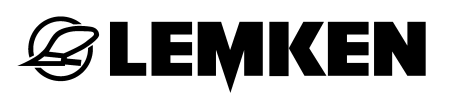

| Hibaüzenetek és              |                                                                                                    |                                                                                                    |
|------------------------------|----------------------------------------------------------------------------------------------------|----------------------------------------------------------------------------------------------------|
| figyelmezteto                | Ismertetés                                                                                                    | Zavarelhárítás                                                                                                    |
| üzenetek                     |                                                                                                    |                                                                                                    |
| !FG vetokerék<br>STOP!       | Az elotéttengely nem forog,<br>pedig nem kell muveloutat<br>kialakítani.                                                                                                    | Ellenorizze és szükség esetén cserélje ki az<br>emelomágnest és a rugószalagos tengely-<br>kapcsolót. Ellenorizze és szükség esetén<br>cserélje ki az elotéttengely érzékelojét. |
| !FG riasztás!                | Az elotéttengely még forog,<br>pedig muveloutat kell<br>kialakítani.                                                                                                    | Ellenorizze és szükség esetén cserélje ki az<br>emelomágnest és a rugószalagos tengely-<br>kapcsolót. Ellenorizze és szükség esetén<br>cserélje ki az elotéttengely érzékelojét. |
| Töltse fel a<br>hidrotárolót | Ez a riasztás akkor jelenik<br>meg, ha a "Hidrotároló-<br>riasztás" riasztás be van<br>kapcsolva és a vetésjelölo<br>hidrotartályának érzékeloje<br>üres hidrotartályt jelez.                                              | Töltse fel a hidrotárolót.                                                                                                    |
| A13 hiba: X                  | Azt jelzi ki, hogy fennáll-e az<br>"!FG vetokerék STOP!" hiba.<br>Ha nyugtázták a riasztást és<br>a zavar okát nem szüntetik<br>meg, akkor ez a riasztás to-<br>vábbra is megjelenik az in-<br>formációs menüben.          | Ellenorizze és szükség esetén cserélje ki az<br>emelomágnest és a rugószalagos tengely-<br>kapcsolót. Ellenorizze és szükség esetén<br>cserélje ki az elotéttengely érzékelojét. |
| A14 hiba: X                  | Azt jelzi ki, hogy fennáll-e az<br>"!FG riasztás!" hiba. Ha<br>nyugtázták a riasztást és a<br>zavar okát nem szüntetik<br>meg, akkor ez a riasztás<br>továbbra is megjelenik az<br>információs menüben.                    | Ellenorizze és szükség esetén cserélje ki az<br>emelomágnest és a rugószalagos tengely-<br>kapcsolót. Ellenorizze és szükség esetén<br>cserélje ki az elotéttengely érzékelojét. |
| A15 hiba: X                  | Azt jelzi, hogy a "Töltse fel a<br>hidrotárolót" hiba fennáll-e<br>vagy nem. Ha nyugtázták a<br>riasztást és a zavar okát nem<br>szüntetik meg, akkor ez a<br>riasztás továbbra is megjele-<br>nik az információs menüben. | Töltse fel a hidrotárolót.<br>Ellenorizze a nyomáskapcsolót.                                                                                                    |

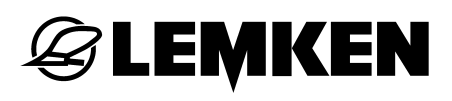

|                      | Azt jelzi ki, hogy nem forog a járókerék, ill. a hajtómu-             | Ellenorizze a járókerék muködését.<br>Ellenorizze és szükség esetén cserélje ki a                                          |
|----------------------|-----------------------------------------------------------------------|----------------------------------------------------------------------------------------------------|
| A16 hiba: X          | érzékelo nem kap impulzu-<br>sokat.                                   | hajtómu érzékelojét.                                                                                                    |
| A17 hiba: X          | Meg van nyomva a STOP<br>gomb, a muveloút-váltás le<br>van kapcsolva. | A muveloút-váltás ismételt, pl. a vetogép<br>feltöltése utáni aktiválásához nyomja meg a<br>STOP gombot.                   |
| Helytelen<br>módszer | A muveloút-váltás ritmusa<br>páratlan.                                | Válasza ki az 1. muveloút-módszert.                                                                                        |
| !Járókerék STOP!     | A hajtómu-érzékelo nem kap<br>impulzusokat munka közben.              | Ellenorizze a járókereket, valamint a hajtómu<br>és a járókerék közötti hajtótengelyt.<br>Ellenorizze a hajtómu-érzékelot. |
| !!!FG SZÜNET!!!      | A muveloút-továbbváltás le<br>van kapcsolva.                          | Ha szükség van rá, akkor a muveloút-<br>továbbváltás bekapcsolásához nyomja meg<br>a szünet gombot.                        |

#### 17 SZERVIZ ÉS PÓTALKATRÉSZEK

Ha a szerviz- és javítási munkákhoz pótalkatrészekre van szükség, akkor ennek

az elektronikus vetogépvezérlésnek a mellett a szoftverdátumot is meg kell adni.

EASYTRONIC V2.2 változata

#### x x x 01.08.2007 x x x

Az aktuális szoftverdátum akkor jelenik meg, ha a muködési menüben 7 másodpercig nyomják a menü gombját.

#### INDEX

| 100 MÉTER KALIBRÁLÁS                                                                           | 24                   |
|------------------------------------------------------------------------------------------------|----------------------|
| Bekapcsolás                                                                                    | 8                    |
| Biztosítók                                                                                     |                      |
| Érzékelok                                                                                      | 40                   |
| Gombkiosztás                                                                                   | 10                   |
| HEKTÁR MENÜ                                                                                    |                      |
| Hektárszámlálás                                                                                | 19                   |
| Hibaüzenetek                                                                                   | 37                   |
| Információs menü                                                                               | 16                   |
| INFORMÁCIÓS MENÜ                                                                               | 37                   |
| Kezeloterminál                                                                                 | 7                    |
| Kikapcsolás                                                                                    | 8                    |
| Leforgatási próba lásd leforgató menü 1                                                        | 25                   |
| Leforgatási próba lásd leforgató menü 2                                                        |                      |
| LEFORGATÓ MENÜ                                                                                 | 25                   |
| Leforgató menü 1                                                                               | 14                   |
| Leforgató menü 2                                                                               | 15                   |
| MENÜÁTTEKINTÉS                                                                                 | 13                   |
| Menügombok                                                                                     | 10                   |
| Muveloút menü                                                                                  | 21                   |
| Muveloút-módszer 1                                                                             | 22                   |
|                                                                                                |                      |
| Muveloút-módszer 2                                                                             | 22                   |
| Muveloút-módszer 2<br>Muveloút-továbbváltás                                                    | 22                   |
| <b>Muveloút-módszer 2</b><br>Muveloút-továbbváltás<br>MUVELOÚT-VÁLTÁS                          | 22<br>35<br>44       |
| Muveloút-módszer 2<br>Muveloút-továbbváltás<br>MUVELOÚT-VÁLTÁS<br>Muveloút-váltás kikapcsolása | 22<br>35<br>44<br>23 |

| Riasztások       | 19 |
|------------------|----|
| Üzemi feszültség | 6  |
| ZAVARELHÁRÍTÁS   | 48 |